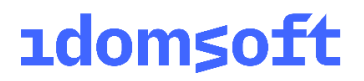

# Hiteles Elektronikus Postafiók

Jogosultságkezelés,

automatikus címkézési szabályok

2024.11.20. v.1.71.

 IdomSoft Zrt.

 Postacím:
 1394 Budapest, Pf. 390.

 Székhely:
 1138 Budapest, Váci út 133.

 Telefon:
 +36 1 795-7800 • Fax: +36 1 795-0447

 E-mail:
 kapcsolat@idomsoft.hu

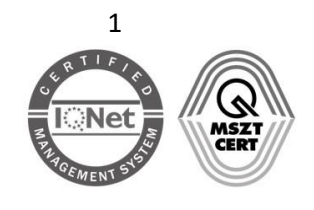

#### Nyilvántartási szám:

### Tartalomjegyzék

| 1 | Bev           | ezeté           | <sup>1</sup> 5                                                                                            | 4           |
|---|---------------|-----------------|----------------------------------------------------------------------------------------------------|-------------|
| 2 | Fog           | alom            | tár                                                                                                    | 4           |
| 3 | Akt           | uális v         | változások                                                                                                | 5           |
| 4 | Cím           | keke            | zelés                                                                                                    | 5           |
|   | 4.1           | Cím             | ketípusok                                                                                                 | 5           |
|   | 4.1.          | 1               | Nem korlátozott hozzáférésű címkék                                                                        | 5           |
|   | 4.1.          | 2               | Korlátozott hozzáférésű címkék                                                                            | 6           |
|   | 4.1.          | 3               | Ügykezelők hozzárendelése korlátozott hozzáférésű címkékhez                                               | 7           |
|   | 4.2           | Cím             | ke létrehozása, törlése                                                                                   | 9           |
|   | 4.2.          | 1               | Dokumentumok kézi címkézése                                                                               | . 11        |
| 5 | Aut           | omat            | ikus címkézési szabályok                                                                                  | . 12        |
|   | 5.1           | Cím             | kézési szabályok szerkesztése                                                                             | . 17        |
|   | 5.2           | Szak            | oály törlése                                                                                              | . 17        |
|   | 5.3           | Pélo            | lák automatikus címkézési szabályok létrehozására                                                         | . 19        |
|   | 5.3.          | 1               | Egyszerű szabályok                                                                                        | . 19        |
|   | 5.3.          | 2               | Összetett szabályok                                                                                       | . 28        |
| 6 | Külo          | dési jo         | ogosultság beállítása                                                                                     | . 34        |
| 7 | Fon           | tos tu          | udnivalók                                                                                                 | . 35        |
| 8 | Pélo          | dák jo          | gosultságkezelési használati esetekre                                                                     | . 37        |
|   | 8.1           | Az ü            | igykezelők ne tudják letölteni a beérkezett dokumentumokat                                                | . 38        |
|   | 8.2<br>dokun  | Ado<br>nentu    | tt ügykezelő egyáltalán ne tudjon letölteni dokumentumokat, de a többiek valamenr<br>ımot kezelhetik      | ıyi<br>. 39 |
|   | 8.3           | A kö            | önyvelő kizárólag a NAV által feltöltött küldeményeket kezelheti                                          | . 40        |
|   | 8.4<br>dokun  | Az ü<br>nentu   | igyintéző kizárólag az Ellenőrzés és Végrehajtás/hátralékkezelés típusú NAV-tól érkez<br>ımokat kezelheti | ːő<br>. 41  |
|   | 8.5<br>típusú | Az ü<br>akat.   | igyintéző bármely NAV által feltöltött dokumentumot kezelhet, kivéve az Illeték                           | . 42        |
|   | 8.6<br>EKÁER  | Az e<br>R típus | egyik ügyintéző valamennyi a NAV által küldött iratot, a másik ügyintéző kizárólag az<br>súakat kezelheti | . 43        |

# IdomSoft Zrt. Postacím: 1394 Budapest, Pf. 390. Székhely: 1138 Budapest, Váci út 133. Telefon: +36 1 795-7800 • Fax: +36 1 795-0447 E-mail: kapcsolat@idomsoft.hu

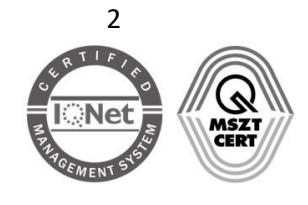

| 8.7     | A NAV által küldött dokumentumok közül az egyik ügykezelő kizárólag a Bevallás típusúak | at |
|---------|-----------------------------------------------------------------------------------------|----|
| kezelh  | eti, a másik ügykezelő valamennyi NAV-os dokumentumot kezelhet, kivéve a Bevallás       |    |
| típusúa | akat                                                                                    | 44 |
| 8.8     | Az Országos Bírósági Hivatal (OBH) küldeményeit és a kapcsolódó vevényeket adott        |    |
| ügyinte | éző(k) kezelheti(k)                                                                     | 45 |
| 8.9     | A rendszer által küldött vevényeket csak adott ügykezelők kezelhetik                    | 46 |

#### IdomSoft Zrt.

 Postacím:
 1394 Budapest, Pf. 390.

 Székhely:
 1138 Budapest, Váci út 133.

 Telefon:
 +36 1 795-7800
 Fax: +36 1 795-0447

 E-mail:
 kapcsolat@idomsoft.hu

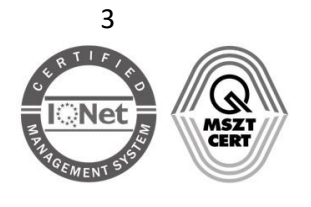

#### Nyilvántartási szám:

### 1 Bevezetés

Az új jogosultságkezelési funkció a hivatali és a cégkapus tárhelyen használható szolgáltatás, amelynek alapja a kézi-, és a szabályokra épülő automatikus címkézés. A szabályok létrehozásával különböző, a dokumentumokra vonatkozó feltételek (pl. feladó, címzett, dokumentumtípus stb.) adhatók meg, amelyek alapján automatikusan lehet az üzenetekhez címkéket rendelni. Beállítható, hogy adott címkéhez kapcsolódjon-e jogosultságkezelés. A korlátozott hozzáférésű címkékhez felhasználókat lehet rendelni. Az ilyen címkével ellátott dokumentumokat kizárólag a címkéhez rendelt ügyintézők kezelhetik.

### 2 Fogalomtár

*Cégkapumegbízott:* a Cégkapu adminisztrációját végző felhasználó (nem feltétlenül azonos a cégképviselővel), a címkézésre, valamint a szabályok létrehozására jogosult.

*Szabály, szabályrendszer:* szabály létrehozásával különböző feltételek adhatók meg, amelyek teljesülésével a rendszer felcímkézi a feltételeknek megfelelő dokumentumokat a szabályhoz rendelt címkével. Több szabálycsoport összekapcsolásával összetett feltételek is megadhatók.

Feladó: a tárhelyre érkezett / tárhelyről elküldött dokumentum feladója.

*Címzett:* a tárhelyre érkezett / tárhelyről elküldött dokumentum címzettje.

*Hivatkozott azonosító:* az eredetileg benyújtott dokumentum érkeztetési száma, amelyre hivatkozva a Biztonságos Kézbesítési Szolgáltatás (BKSZ) küldi a vevényeket, ill. a hivatal a válaszdokumentumot (hivatkozott érkeztetési szám). Megtekinthető a dokumentum egyesével történő letöltésekor megjelenő *Üzenet részletei* ablakban.

Dokumentum típus: a feladó hivatal adja meg a dokumentum feltöltésekor (ÁNYK-val kitöltött .kr-fájl esetén automatikusan kitöltött). A tárhely mappáiban (*Beérkezett, Elküldött, Tartós tár*) a Dokumentumtípus, leírás mező első sorában található adat. Megtekinthető a dokumentum egyesével történő letöltésekor megjelenő Üzenet részletei ablakban, valamint a BKSZ által küldött vevényekben is.

Dokumentum típus, -leírás: a feladó hivatal adja meg a dokumentum feltöltésekor (ÁNYK-val kitöltött .kr-fájl esetén automatikusan kitöltött). A tárhely mappáiban (*Beérkezett, Elküldött, Tartós tár*) a Dokumentum típus, leírás mező második sorában található adat. Megtekinthető a dokumentum egyesével történő letöltésekor megjelenő *Üzenet részletei* ablakban, valamint a BKSZ által küldött vevényekben is.

Fájlnév: a dokumentum neve

 IdomSoft Zrt.

 Postacím:
 1394 Budapest, Pf. 390.

 Székhely:
 1138 Budapest, Váci út 133.

 Telefon:
 +36 1 795-7800 • Fax: +36 1 795-0447

 E-mail:
 kapcsolat@idomsoft.hu

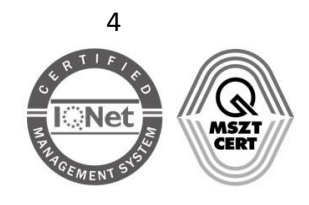

*Hivatali kapcsolattartó:* a Hivatali tárhely adminisztrációját végző felhasználó, a címkézésre, valamint a szabályok létrehozására jogosult.

### 3 Aktuális változások

### 2024. 03. 27.

A Biztonságos Kézbesítési Szolgáltatás (BKSZ) által küldött vevények feladója a korábbi NISZ BKSZ helyett **Idomsoft BKSZ**. Ez elsősorban azokat a hivatali/cégkapus felhasználókat érinti, akik az **automatikus címkézési szabályok** feltételeinek létrehozásánál használják a **NISZ BKSZ** feladót (pl. BKSZ által küldött igazolások automatikus címkézése). Nekik az érintett szabályban módosítani szükséges az igazolások feladóját az **Idomsoft BKSZ** feladóra.

### 2021. 10. 30.

• Az automatikus címkézési szabály feltételszerkesztője módosult: bővült a *Feladóra* vonatkozó feltétellista.

### 4 Címkekezelés

A címkekezelést a teljes tárhelyre (személyes, hivatali és cégkapus tárhely) kiterjesztettük. Címkézni lehet a beérkezett, az elküldött, valamint a tartóstár dokumentumait.

Címke létrehozására, kezelésére az alábbi személyek jogosultak:

- Cégkapu esetén: a cégkapumegbízott.
- Személyes tárhely esetén: a tárhely tulajdonosa,
- Hivatali tárhely esetén: a kapcsolattartó,

### 4.1 Címketípusok

A hozzáférés módja alapján – a Cégkapura és a Hivatali tárhelyre vonatkozóan - kétféle címketípust különböztetünk meg:

- nem korlátozott,
- korlátozott.

A személyes tárhelyen a hozzáférési korlátozás nem értelmezett.

#### 4.1.1 Nem korlátozott hozzáférésű címkék

A címkék alapértelmezetten nem korlátozott hozzáférésűek.

A nem korlátozott típusú címkével ellátott dokumentumot valamennyi ügykezelő kezelheti, kivéve, ha a dokumentumot a feladó természetes személy(ek) részére is megcímezte. Ebben az esetben a dokumentumkezelésre Hivatali tárhely esetén a címzett természetes személy(ek), Cégkapu esetén a

 IdomSoft Zrt.

 Postacím: 1394 Budapest, Pf. 390.

 Székhely: 1138 Budapest, Váci út 133.

 Telefon: +36 1 795-7800 • Fax: +36 1 795-0447

 E-mail: kapcsolat@idomsoft.hu

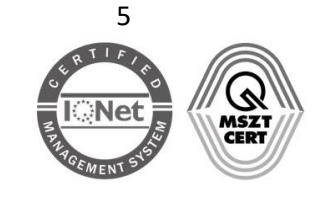

címzett természetes személy(ek), valamint a cégképviseleti jogosultsággal rendelkező ügykezelők jogosultak.

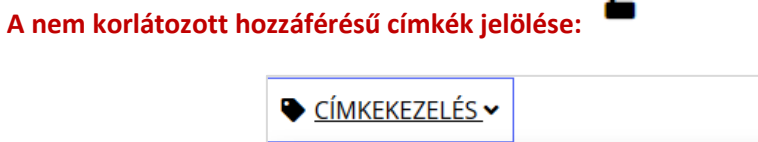

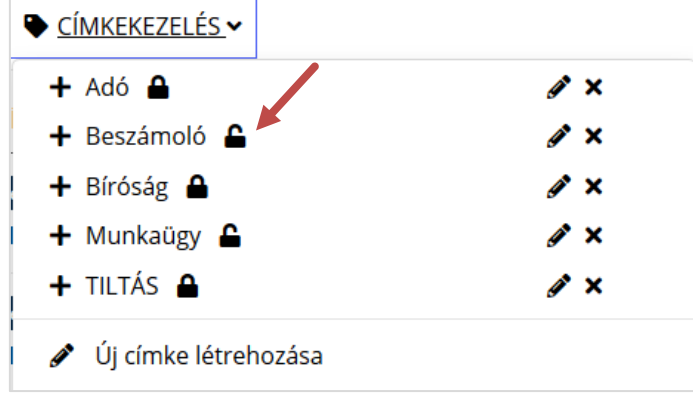

1. ábra egy nem korlátozott típusú címke jelölése a felületen

### 4.1.2 Korlátozott hozzáférésű címkék

Az ilyen típusú címkékkel ellátott dokumentumokat kizárólag az alábbi személyek kezelhetik.

| <ul> <li>Cégkapu esetén:</li> <li>cégképviseleti jogosultsággal rendelkező<br/>ügykezelő,</li> <li>cégkapumegbízott,</li> <li>jogosult ügykezelő(k).</li> </ul> | <ul> <li>Hivatali tárhely esetén:</li> <li>kapcsolattartó,</li> <li>jogosultsággal rendelkező ügykezelő(k).</li> </ul> |
|----------------------------------------------------------------------------------------------------|----------------------------------------------------------------------------------------------------|
| A hozzáférési mód a címke szerkesztésekor vagy új                                                                                                    | j címke létrehozásakor a 🔓 ikonra kattintva                                                                            |

A korlátozott hozzáférésű címkék jelölése:

#### IdomSoft Zrt.

állítható be.

 Postacím:
 1394 Budapest, Pf. 390.

 Székhely:
 1138 Budapest, Váci út 133.

 Telefon:
 +36 1 795-7800
 Fax: +36 1 795-0447

 E-mail:
 kapcsolat@idomsoft.hu

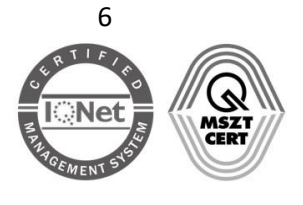

#### Nyilvántartási szám:

| ► <u>CÍMKEKEZELÉS</u> ✓ |            |
|-------------------------|------------|
| 🕂 Adó 🔒                 | ø ×        |
| 🕂 Beszámoló 🗲           | ø ×        |
| 🕂 Bíróság 🔒             | ø ×        |
| 🕂 Munkaügy 🔒            | ø ×        |
| 🕂 TILTÁS 🔒              | <i>₫</i> × |
| 🖋 Új címke létrehozása  |            |

2. ábra egy korlátozott típusú címke jelölése a felületen

#### 4.1.3 Ügykezelők hozzárendelése korlátozott hozzáférésű címkékhez

Alapértelmezetten minden ügykezelő kezelheti (letöltheti, átmozgathatja, törölheti) a Cégkapuba/Hivatali tárhelyre érkezett dokumentumokat.

| KORLÁTOZOTT HOZZÁFÉRÉSŰ CÍMKÉK                                                                                                    | _ |
|----------------------------------------------------------------------------------------------------|---|
| Jelenleg minden ügykezelő azonos módon fér az üzenetekhez. Amennyiben szabályozni szeretné az egyes üzenetekhez történő hozzáférést,<br>vegyen fel címkéket, állítsa be a címkéhez történő korlátozott hozzáférést, majd rendelje hozzá az ügykezelőket. |   |
| Az adott funkcióhoz tartozó kezelési útmutató eléréséhez kattintson ide! 🗹                                                                                                    |   |
| 3. ábra Korlátozott hozzáférésű címkék beállítási felülete a Tárhely adminisztrációs felületen                                                                                                    |   |

A cégkapumegbízott/kapcsolattartó a már létrehozott, korlátozott hozzáférésű címkékhez a Tárhely

A cegkapumegbizott/kapcsolattarto a mar letrehozott, korlatozott hozzaferesu cimkekhez a <u>larhely</u> <u>adminisztrációs</u> felületen az adott Cégkapu / Hivatali kapu kiválasztását követően a *Címkék* menüpontban rendelheti hozzá azokat az ügykezelőket, akik jogosultak lesznek az adott címkével ellátott dokumentumok kezelésére.

A hozzárendelés a szerkesztés linkre kattintva végezhető el.

| KORLÁTOZOTT HO | _                             |                         |             |
|----------------|-------------------------------|-------------------------|-------------|
| CÍMKE NEVE     | HOZZÁRENDELT ÜGYKEZELŐK SZÁMA | UTOLSÓ MÓDOSÍTÁS DÁTUMA |             |
| Adó            | 0                             | ismeretlen              | szerkesztés |
| Bíróság        | 0                             | ismeretlen              | szerkesztés |

4. ábra ügykezelő hozzárendelése egy címkéhez

A megjelenő űrlapon lehet kiválasztani a dokumentumkezelésre jogosult ügyintézőt. A beállítások az *Mentés* gombra kattintva menthetők el.

 IdomSoft Zrt.

 Postacím: 1394 Budapest, Pf. 390.

 Székhely: 1138 Budapest, Váci út 133.

 Telefon: +36 1 795-7800 • Fax: +36 1 795-0447

 E-mail: kapcsolat@idomsoft.hu

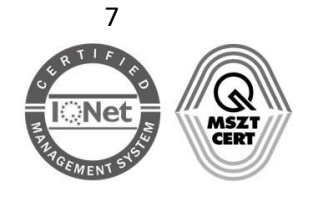

Nyilvántartási szám:

| KORLÁTOZOTT HOZZÁFÉR<br>KARBANTARTÁSA           | ÉSŰ CÍMKÉK ÜGYKEZELŐINEK               |
|-------------------------------------------------|----------------------------------------|
| CÉGKAPU ADATAI                                  |                                        |
| RÖVID NÉV                                       | HOSSZÚ NÉV                             |
| 22114433                                        | Tárhely Korlátolt Felelősségű Társaság |
| CÍMKE NEVE                                      |                                        |
| Adó                                             | ~                                      |
| HOZZÁRENDELT ÜGYKEZELŐK                         |                                        |
| ÜGYKEZELŐ NEVE:                                 | E-MAIL CÍME:                           |
| CINK CSICSOLINA                                 | cinkcs@mail.hu                         |
| Nincsen ideiglenes státuszú hozzárendelt ügykez | elő                                    |
| HOZZÁRENDELHETŐ ÜGYKEZELŐK                      |                                        |
| ÜGYKEZELŐ NEVE:                                 | E-MAIL CÍME:                           |
| BABSZEM JANKÓ                                   | babszemj@email.hu                      |
| 🗌 KÖDMÖN ANNA                                   | kodmona@mail.hu                        |
|                                                 |                                        |
|                                                 | VISSZA MENTÉS                          |

5. ábra A megjelenő űrlapon lehet kiválasztani a dokumentumkezelésre jogosult ügyintézőt. A beállítások a Mentés gombra kattintva menthetők el.

#### Figyelem!

 A Hivatali kapu kapcsolattartójára, ill. a Cégkapu megbízottjára és a cégképviseleti jogosultsággal rendelkező ügykezelőire a jogosultsági korlátozások nem érvényesek. Ebből adódik, hogy a korlátozott hozzáférésű címkékhez ezeket a személyeket nem kell, nem is lehet hozzárendelni.

Cégképviseleti jogosultságot az ügykezelők menüpontban, az ügykezelő hozzáadásakor, vagy már hozzáadott ügykezelő esetében a szerkesztés linkre kattintva lehet beállítani.

• A jogosultságkezelésnek fontos szerepe van, mivel enélkül bárki, aki hozzáfér a tárhelyhez, törölheti a dokumentumokat és azok visszaállítására később nincs lehetőség.

#### IdomSoft Zrt.

 Postacím:
 1394 Budapest, Pf. 390.

 Székhely:
 1138 Budapest, Váci út 133.

 Telefon:
 +36 1 795-7800
 Fax: +36 1 795-0447

 E-mail:
 kapcsolat@idomsoft.hu

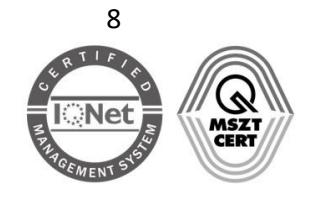

#### Nyilvántartási szám:

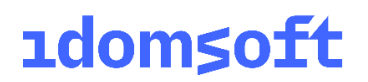

| DRLÁTOZOTT HOZZÁFÉRÉSŰ CÍMKÉK |                               |                         |             |  |  |
|-------------------------------|-------------------------------|-------------------------|-------------|--|--|
| CÍMKE NEVE                    | HOZZÁPENDELT ÜGYKEZELŐK SZÁMA | UTOLSÓ MÓDOSÍTÁS DÁTUMA |             |  |  |
| Adó                           | 1                             | 2020-07-21 12:13:30     | szerkesztés |  |  |
| Bíróság                       | 1                             | 2020-07-21 12:23:03     | szerkesztés |  |  |

6. ábra Mentést követően megjelenik a felületen az adott címkéhez hozzárendelt ügykezelők száma.

Amennyiben egy ügyintéző hozzá van rendelve egy vagy több korlátozott hozzáférésű címkéhez, az *Ügykezelők* részben a szerepkörre kattintva lekérdezhetők a jogosultságai:

| YKEZELŐK              |                |                     |                      |  |
|-----------------------|----------------|---------------------|----------------------|--|
| ÚJ ÜGYINTÉZŐ REGISZTR | ILÁSA          |                     |                      |  |
| VISELT TELJES NÉV     | SZEREPKÖR      | LÉTREHOZÁS DÁTUMA   |                      |  |
| TÓTH ATTILÁNÉ         | Kapcsolattario | 2020-07-16 13:37:10 | szerkesztés          |  |
| BABSZEM JANKÓ         | Ügykezelő      | 2020-07-21 12:23:43 | szerkesztés   törlés |  |
| CINK CSICSOLINA       | Ügykezelő      | 2020-07-21 12:19:46 | szerkesztés   törlés |  |
| KÖDMÖN ANNA           | Ügykezelő      | 2020-07-21 12:26:06 | szerkesztés   törlés |  |

| KORLÁTOZOTT HOZZÁFÉRÉSŰ CÍMKÉK                 |                   |  |  |
|------------------------------------------------|-------------------|--|--|
| Viselt teljes név                              | BABSZEM JANKÓ     |  |  |
| Alapértelmezett értesítési tárhely email címe: | babszemj@email.hu |  |  |
| korlátozott hozzáférésű címkéi:                | Bíróság           |  |  |

### 4.2 Címke létrehozása, törlése

Címkéket a <u>tárhely felületén</u> az adott postafiókba (személyes tárhely, Hivatali tárhely, Cégkapu) belépve a *Beérkezett, Elküldött*, ill. *Tartós tár* mappa *Címkekezelés* menüpontjában hozhat létre az *Új címke* létrehozása funkcióra kattintva.

 IdomSoft Zrt.

 Postacím:
 1394 Budapest, Pf. 390.

 Székhely:
 1138 Budapest, Váci út 133.

 Telefon:
 +36 1 795-7800 • Fax: +36 1 795-0447

 E-mail:
 kapcsolat@idomsoft.hu

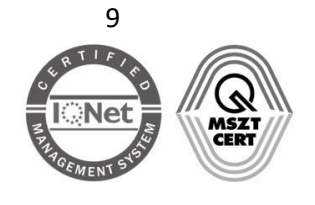

#### Nyilvántartási szám:

Az új címke létrehozását az alábbi lépések segítségével teheti meg:

| Kattintson az Új címke létrehozása menüpontra                                                                                                   | <ul> <li><u>CÍMKEKEZELÉS</u></li> <li>Új címke létrehozása</li> </ul>                                                                                                    |
|----------------------------------------------------------------------------------------------------|----------------------------------------------------------------------------------------------------|
| Adja meg a címke nevét és hozzáférés módját,<br>majd kattintson a ✓ jelre.<br>A felesleges címkét az <sup>★</sup> jelre kattintva<br>törölheti. | ♥ CÍMKEKEZELÉS ▼       Bíróság                                                                                                    |
| A létrehozott címkék a bal oldali navigációs sáv<br><i>Címkék</i> menüpontjában is megjelennek.                                                 | TÓTH ATTILÁNÉ         22114433 ∨         KUJELENTKEZÉS 9:03         KÜLDÉS         BEÉRKEZETT         2         ELKÜLDÖTT         TARTÓS TÁR         MEGHIÚSULÁSI IGAZOLÁSOK         NAPLÓ         CÍMKÉK         Biróság |

### Figyelem!

• Korlátozott hozzáférésű címke kizárólag abban az esetben törölhető, amennyiben a címkéhez nincs beállítva hozzá automatikus szabály! Törlés esetén a hozzáférési korlátozás megszűnik.

| A MŰVELET NEM SIKERÜLT                                                    | ×  |
|---------------------------------------------------------------------------|----|
| A címke nem törölhető, mert automatikus címkézési szabály tartozik hozzá. |    |
|                                                                           | ок |

7. ábra Amennyiben van a címkéhez automatikus szabály beállítva a fenti hibaüzenet jelenik meg

#### IdomSoft Zrt.

 Postacím:
 1394 Budapest, Pf. 390.

 Székhely:
 1138 Budapest, Váci út 133.

 Telefon:
 +36 1 795-7800
 Fax: +36 1 795-0447

 E-mail:
 kapcsolat@idomsoft.hu

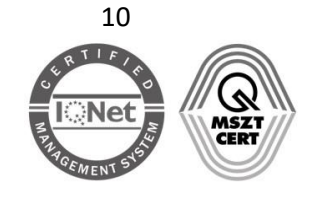

#### Nyilvántartási szám:

### 4.2.1 Dokumentumok kézi címkézése

A küldeményekhez az alábbi módon rendelhet címkéket:

- kézi címkézéssel,
- automatikus címkézési szabály beállításával.

A kézzel történő címkézéshez

- 1. jelölje ki a felcímkézendő dokumentumokat a jelölőnégyzetek kipipálásával,
- 2. majd válassza a Címkekezelés funkciót és
- 3. kattintson a megfelelő címkére.

| ± LET | TÖLTÉS 🗙 TÖRLÉS | MOZGATÁS TARTÓS TÁRBA                          | CÍMKEKEZELÉS •                           |                   |
|-------|-----------------|------------------------------------------------|------------------------------------------|-------------------|
| •     | FELADÓ          | DOKUMENTUMTÍPUS, -LE                           | + Adó A<br>+ Bíróság A<br>+ Munkaügy A   | # ×<br># ×        |
|       | TESZTOO6        | Hiánypotlas Beérkezett<br>Hiányzó csatolmányok | <ul> <li>Új címke létrehozása</li> </ul> | <i>ø</i> <b>^</b> |
|       | TESZT006        | Felszólítás Beérkezett<br>Illeték              |                                          |                   |
|       | TESZT006        | Engedély Beérkezett<br>Gépjármű                |                                          |                   |

8. ábra Címke kijelölése az üzenetek kézi címkézésekor

A kijelölt dokumentumokat a rendszer felcímkézi a kiválasztott címkével. A navigációs sávban a címkék melletti szám mutatja, hogy hány olvasatlan dokumentum van felcímkézve az adott címkével.

#### IdomSoft Zrt.

 Postacím:
 1394 Budapest, Pf. 390.

 Székhely:
 1138 Budapest, Váci út 133.

 Telefon:
 +36 1 795-7800
 Fax: +36 1 795-0447

 E-mail:
 kapcsolat@idomsoft.hu

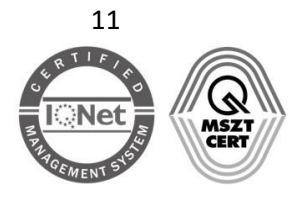

#### Nyilvántartási szám:

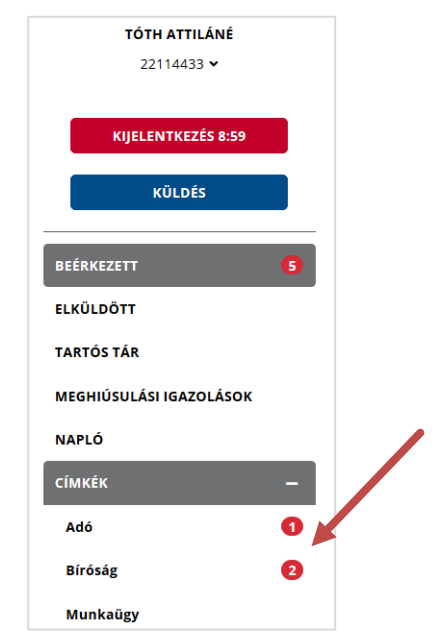

9. ábra a címkéhez tartozó dokumentumok száma

A címke dokumentumokról történő eltávolításához jelölje ki az érintett dokumentumokat a jelölőnégyzet segítségével. Válassza a *Címkekezelés* funkciót, majd kattintson az adott címke előtti

🛢 ikonra. A törlés ikon kiválasztását követően a címke törlésre kerül.

| ± LE         | TÖLTÉS 🗙 TÖRLÉS 🝕 | MOZGATÁS TARTÓS TÁRBA    | ► <u>CÍMKEKEZELÉS</u> ✓                   |            |
|--------------|-------------------|--------------------------|-------------------------------------------|------------|
| <b>—</b> -   |                   |                          | Bíróság                                   |            |
|              | FELADO            | DORUMENTUMTIPUS, -LE     | + Adó A                                   | <i>i</i> x |
| $\checkmark$ | TESZT006          | Hiánypótlás Beérkezett   | + Munkaügy                                | ø ×        |
|              |                   | Hiányzó csatolmányok     | <ul> <li>Úli címko látrobozása</li> </ul> |            |
|              | TESZT006          | Felszólítás Beérkezett B | G CITIKE IEU ENOZASA                      |            |
|              |                   | Illeték                  |                                           |            |

10. ábra Címke eltávolítása egy üzenetről

### 5 Automatikus címkézési szabályok

A címkékhez automatikusan végrehajtódó szabályok rendelhetők a <u>Tárhely adminisztrációs</u> felületen, de természetesen lehetőség van a dokumentumok kézzel történő címkézésére is.

Új szabály létrehozása a *Szabályok* menüpontban, ill. az *Automatikus címkézési szabályok lenyíló* menüben az Új hozzáadása gomb segítségével kezdeményezhető.

 IdomSoft Zrt.

 Postacím: 1394 Budapest, Pf. 390.

 Székhely: 1138 Budapest, Váci út 133.

 Telefon: +36 1 795-7800 • Fax: +36 1 795-0447

 E-mail: kapcsolat@idomsoft.hu

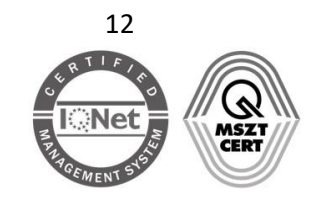

Nyilvántartási szám: ISO 9001: 503/1343(2)-1259(2)

ISO 14001: KIR/199(2)-174(2) ISO/IEC 27001: ISMS/26(2)-26(2)

| AUTOMATIKUS CÍMKÉZÉSI SZABÁLYOK                                                                                                    | - |
|----------------------------------------------------------------------------------------------------|---|
| ÚJ SZABÁLY LÉTREHOZÁSA                                                                                                    |   |
| Ha azt szeretné, hogy bejövő és kimenő üzeneteire automatikusan címkék kerüljenek, hozzon létre egy vagy több automata<br>címkézési szabályt! |   |

#### 11. ábra új automatikus címkézési szabály létrehozása

A megjelenő Automata címkézési szabály létrehozása űrlapon meg kell adni a címkézési szabály adatait (a Cégkapu / Hivatali tárhely rövid és hosszú neve automatikusan kitöltődik):

- Szabály neve az új szabály neve, amellyel könnyen beazonosítható (tetszőleges név megadható, max. 50 karakter);
- Szabály leírása –a szabály működésének részletesebb leírása. Javasolt a leírást releváns információkkal ellátni, mert később segítséget nyújthat a cégkapu megbízottnak (max. 1000 karakter)
- Státusz
  - Aktív a szabály bekapcsolt állapotban van, és mentést követően végrehajtódik minden újonnan beérkező, vagy kimenő üzeneten, a megadott feltételeknek megfelelően (alapértelmezett beállítás);
  - Passzív a szabály kikapcsolt állapotban van, a beérkező, és a kimenő dokumentumok tekintetében nem kerül alkalmazásra az adott szabály.

| SZABÁLY NEVE *            | 0 |
|---------------------------|---|
| Adja meg a szabály nevét  |   |
| SZABÁLY LEÍRÁSA *         | 0 |
| Címkézési szabály leírása |   |
|                           |   |
|                           |   |
| STÁTUSZ                   |   |
| Aktív                     | ~ |
| STATUSZ<br>Aktív          | ~ |

#### 12. ábra egy címkézési szabály megadása

A *feltételek teljesülése esetén* részben adhatók meg azok az egyszerű vagy összetett feltételek, amelyek címkéhez rendelést követően végrehajtódnak a beérkezett és feltöltött dokumentumokra vonatkozóan. Az *Alaphelyzet* gombra kattintva az éppen szerkesztett szabályrendszer visszaállítható a kiindulási állapotba anélkül, hogy egyesével kellene törölni a már létrehozott szabályokat, csoportokat.

 IdomSoft Zrt.

 Postacím: 1394 Budapest, Pf. 390.

 Székhely: 1138 Budapest, Váci út 133.

 Telefon: +36 1 795-7800 • Fax: +36 1 795-0447

 E-mail: kapcsolat@idomsoft.hu

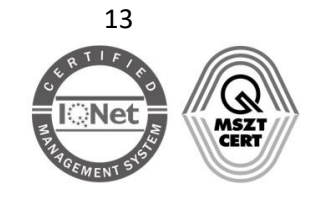

| A FELTÉTELEK TELJESÜLÉSE ESETÉN       |                           |  |  |  |
|---------------------------------------|---------------------------|--|--|--|
| ALAPHELYZET                           |                           |  |  |  |
| ÉS VAGY                               | + ÚJ SZABÁLY + ÚJ CSOPORT |  |  |  |
| Image: Feladó     v     egyenlő     v | ×                         |  |  |  |
|                                       |                           |  |  |  |

13. ábra szabályrendszer szerkesztése

Feltételként az alábbi lehetőségek közül lehet választani:

- Feladó: a feladó pontos rövid neve (hivatali tárhely rövidnév) vagy természetes személy esetén a viselt neve (min. 3 karaktert meg kell adni).
- **Címzett**: pontos rövid neve vagy természetes személy esetén a viselt neve.
- **Hivatkozott azonosító**: válaszdokumentumokban szereplő hivatkozott érkeztetési szám, az eredeti dokumentum érkeztetési száma.
- Dokumentum típus: a Dokumentum típus, leírás oszlop felső sorában található adatok.
- **Dokumentum típus leírás**: a *Dokumentum típus, leírás* oszlop alsó sorában található adatok.
- **Fájlnév**: a beérkezett / elküldött dokumentum neve (beérkezett dokumentum esetén az *Üzenet részletei* ablakban található *Csatolmány* mező értéke).
- **Megjegyzés**: Beérkezett dokumentum esetén az *Üzenet részletei* ablakban található *Megjegyzés* mező értéke. (Hivatali tárhelyről elküldött állományok esetén a feltöltésnél opcionálisan megadható *Megjegyzés* mező értéke.)

**Figyelem!** A rendszer a feltételek megadásánál nem különbözteti meg a kis- és nagybetűket (Folyószámla rendezés = FOLYÓSZÁMLA RENDEZÉS), de az ékezetes karaktereket és szóközöket figyelembe veszi (Folyószámla rendezés ≠ Folyószámlarendezés ≠ Folyoszamla rendezes).

Műveletek:

- egyenlő (pontos érték megadása szükséges),
- nem egyenlő (pontos érték megadása szükséges),
- tartalmazza,
- nem tartalmazza.

#### Kapcsolat:

- ÉS az ÉS kapcsolattal összekötött feltételeknek egyszerre kell teljesülniük,
- VAGY a VAGY kapcsolattal összekötött feltételek közül legalább az egyiknek teljesülnie kell.

#### Figyelem!

• A kapcsolat típusát – szükség esetén - kizárólag új szabály vagy új csoport funkcióra történő kattintást követően lehet megváltoztatni.

#### IdomSoft Zrt.

 Postacím:
 1394 Budapest, Pf. 390.

 Székhely:
 1138 Budapest, Váci út 133.

 Telefon:
 +36 1 795-7800
 Fax: +36 1 795-0447

 E-mail:
 kapcsolat@idomsoft.hu

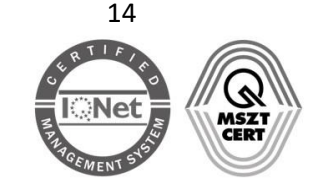

### Nyilvántartási szám: ISO 9001: 503/1343(2)-1259(2) ISO 14001: KIR/199(2)-174(2)

ISO/IEC 27001: ISMS/26(2)-26(2)

A *Címkék hozzárendelése* részben lehet címkét rendelni a szabályhoz. A felületen valamennyi - már létrehozott – címke megjelenik, hozzáférés-korlátozástól függetlenül.

| CÍMKÉK HOZZÁRENDELÉSE           |                                     |  |  |  |  |
|---------------------------------|-------------------------------------|--|--|--|--|
| HOZZÁRENDELHETŐ CÍMKÉK          |                                     |  |  |  |  |
| 🗌 Adó (korlátozott hozzáférésű) | 🗌 Bíróság (korlátozott hozzáférésű) |  |  |  |  |
| 🗌 Munkaügy                      |                                     |  |  |  |  |
| + ÚJ CÍMKE HOZZÁADÁSA           |                                     |  |  |  |  |

14. ábra Címkék hozzárendelése egy szabályhoz

Az *Új címke létrehozása* gombra kattintva ezen a felületen is hozhatunk létre címkét. Az űrlapon meg kell adni a címke nevét, be kell jelölni a hozzáférés típusát. Az új címke a *Létrehozás* gombra kattintva menthető el.

| ÚJ CÍMKE LÉTREHOZÁSA           |            | ×      |
|--------------------------------|------------|--------|
| CÍMKE NEVE:                    |            | (?     |
| Határidős!                     |            |        |
| 🗆 KORLÁTOZOTT HOZZÁFÉRÉSŰ      |            |        |
| Ezt a mezőt kötelező kitölteni |            |        |
|                                | LÉTREHOZÁS | MÉGSEM |

15. ábra új címke létrehozása a szabály szerkesztő felületén

A létrehozott szabály a Mentés gombra kattintva menthető el.

 IdomSoft Zrt.

 Postacím: 1394 Budapest, Pf. 390.

 Székhely: 1138 Budapest, Váci út 133.

 Telefon: +36 1 795-7800 • Fax: +36 1 795-0447

 E-mail: kapcsolat@idomsoft.hu

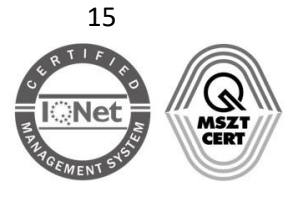

#### Nyilvántartási szám:

| AUTOMATA CÍMKÉZÉSI SZAB                | ÁLY LÉTREHOZÁSA      |                           |
|----------------------------------------|----------------------|---------------------------|
| *-gal jelölt mezők kitöltése kötelező! |                      |                           |
| SZABÁLY NEVE *                         |                      | 0                         |
| Adó                                    |                      |                           |
| SZABÁLY LEÍRÁSA *                      |                      | 0                         |
| NAV-os dokumentumok                    |                      |                           |
|                                        |                      |                           |
|                                        |                      | .:                        |
| TÁTI 157                               |                      |                           |
| Aktór                                  |                      | ×                         |
| AKUY                                   |                      |                           |
| A FELTÉTELEK TELJESÜLÉSE ESETÉN        |                      |                           |
| ALAPHELYZET                            |                      |                           |
| ÉS VAGY                                |                      | + ÚJ SZABÁLY + ÚJ CSOPORT |
| ↓↑ Fájinév ∨ egyenlő                   | ∽ NAV                | ×                         |
| ÍMKÉK HOZZÁRENDELÉSE                   |                      |                           |
| HOZZÁRENDELHETŐ CÍMKÉK                 |                      |                           |
| Adó (korlátozott hozzáférésű)          | Bíróság (korlátozott | t hozzáférésű)            |
| Munkaügy                               |                      |                           |
| + ÚJ CÍMKE HOZZÁADÁSA                  |                      |                           |
|                                        |                      |                           |

16. ábra az összeállított címkézési szabály mentése

A létrehozott szabály a későbbiekben szerkeszthető, ill. törölhető. A felületen ellenőrizhető az utolsó módosítás dátuma, valamint a szabály státusza is (aktív / passzív).

#### Figyelem!

- Amennyiben nem korlátozott hozzáférésű címkét rendel a szabályhoz, abban az esetben valamennyi ügykezelő kezelheti az adott címkével ellátott dokumentumokat. A korlátozás típusát a levelezési felület *Címkekezelés* menüpontjában módosíthatja.
- Ügykezelőket az adminisztrációs felület Korlátozott hozzáférésű címkék részében rendelhet a korlátozott hozzáférésű címkéhez. Ha olyan korlátozott hozzáférésű címkét rendelt automata szabályhoz, amelyhez nem tartozik ügyintéző, akkor az ilyen címkével ellátott dokumentumokat kizárólag a hivatali kapcsolattartó, ill. Cégkapuval rendelkező szervezet esetén a cégkapumegbízott és a cégképviseleti jogosultsággal rendelkező ügykezelő kezelheti.
- Cégkapuba, ill. Hivatali tárhelyre érkezett, természetes személy részére is megcímzett dokumentum esetén a természetes személy abban az esetben nem jogosult az adott dokumentum kezelésére, amennyiben olyan korlátozott hozzáférésű címke van a

#### IdomSoft Zrt.

 Postacím:
 1394 Budapest, Pf. 390.

 Székhely:
 1138 Budapest, Váci út 133.

 Telefon:
 +36 1 795-7800
 • Fax: +36 1 795-0447

 E-mail:
 kapcsolat@idomsoft.hu

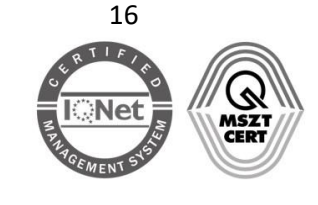

dokumentumhoz rendelve, amelyhez az adott személy nincs hozzáadva (kivéve, ha a címzett természetes személy hivatali kapcsolattartó vagy cégkapumegbízott, ill. cégképviseleti jogosultsággal rendelkező ügykezelő).

### 5.1 Címkézési szabályok szerkesztése

A korábban létrehozott, mentett címkézési szabályokat az Automatikus címkézési szabályok részben szerkesztheti a szerkesztés linkre kattintva.

| ΑΚΤΊν | CÍMKÉZÉSI SZABÁLY NEVE | UTOLSÓ MÓDOSÍTÁS DÁTUMA |                      |
|-------|------------------------|-------------------------|----------------------|
| •     | Adó                    | 2020-07-21 13:29:23     | szerkesztés   törlés |

Az Automata címkézési szabály módosítása űrlapon csoportosítva jelennek meg a címkék a szerint, hogy hozzá vannak-e már rendelve az adott szabályhoz.

| CÍMKÉK HOZZÁRENDELÉSE               |            |  |  |  |
|-------------------------------------|------------|--|--|--|
| HOZZÁRENDELT CÍMKÉK                 |            |  |  |  |
| 🗹 Adó (korlátozott hozzáférésű)     |            |  |  |  |
| HOZZÁRENDELHETŐ CÍMKÉK              |            |  |  |  |
| 🗆 Bíróság (korlátozott hozzáférésű) | 🗆 Munkaügy |  |  |  |
| + ÚJ CÍMKE HOZZÁADÁSA               |            |  |  |  |

A szabályt a státusz passzívra állításával tudja kikapcsolni. A passzív státuszban lévő automata címkézési szabály nem teljesül mindaddig, míg újból nem aktiválja, azonban a már címkével rendelkező küldemények esetében a korlátozás továbbra is érvényben marad.

| STÁTUSZ | / |  |  |  |   |
|---------|---|--|--|--|---|
| Aktív   |   |  |  |  | • |
| Aktív   |   |  |  |  |   |
| Passzív |   |  |  |  |   |

A módosítások mentéséhez kattintson a Mentés gombra.

### 5.2 Szabály törlése

A szabály törléséhez kattintson az *Automatikus címkézési szabályok* részben az adott szabályhoz tartozó *törlés* linkre Amennyiben valóban törölni szeretné a szabályt, a megjelenő figyelmeztető üzenet ablakban válassza a *Törlés* gombot.

 IdomSoft Zrt.

 Postacím: 1394 Budapest, Pf. 390.

 Székhely: 1138 Budapest, Váci út 133.

 Telefon: +36 1 795-7800 • Fax: +36 1 795-0447

 E-mail: kapcsolat@idomsoft.hu

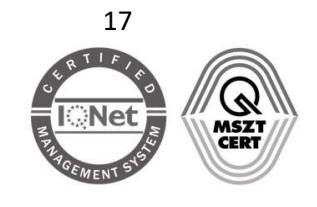

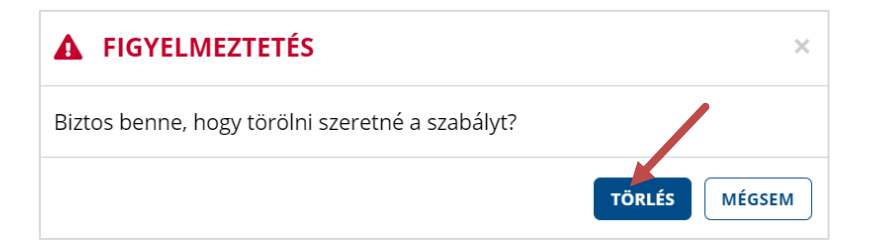

#### IdomSoft Zrt.

 Postacím:
 1394 Budapest, Pf. 390.

 Székhely:
 1138 Budapest, Váci út 133.

 Telefon:
 +36 1 795-7800
 Fax: +36 1 795-0447

 E-mail:
 kapcsolat@idomsoft.hu

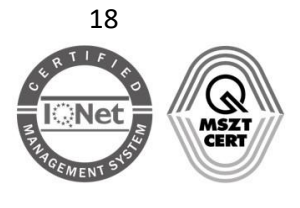

#### Nyilvántartási szám:

### 5.3 Példák automatikus címkézési szabályok létrehozására

Jelen fejezetben a szabályok létrehozását néhány egyszerű és összetett példán keresztül mutatjuk be.

Új szabály az Automatikus címkézési szabályok rész Új hozzáadása gombjára kattintva hozható létre.

#### 5.3.1 Egyszerű szabályok

Azokat a típusú szabályokat tekintjük egyszerű szabályoknak, amelyben egyetlen feltétel szerepel, vagy több egy csoportba tartozó feltételből álló szabály van összekapcsolva.

### 5.3.1.1 Szabály egy feladóra

<u>A szabály funkciója</u>: Címkézze fel a korlátozott hozzáférésű Adó címkével azokat a dokumentumokat, amelyeknek a Nemzeti Adó- és Vámhivatal (NAV) a feladója.

<u>Eredmény</u>: A szabály mentését követően kizárólag az *Adó* címkéhez rendelt ügykezelő(k), a cégkapumegbízott / a kapcsolattartó, valamint a gazdálkodó szervezetek estén a cégképviseleti jogosultsággal rendelkező ügykezelő fogja tudni kezelni a NAV feladótól érkező dokumentumokat.

<u>Előfeltétel</u>: Az *Adó* címkéhez a *Tárhely adminisztrációs* felületen korábban már <u>hozzárendeltünk egy</u> <u>ügykezelőt</u> (Alanes Amazonas).

#### Szabály létrehozása

- 1. Válassza az Automatikus címkézési szabályok / Új hozzáadása gombot.
- 2. Töltse ki a Címkézési szabályra vonatkozó mezőket. Például:
  - Címkézési szabály neve: Adó
  - Címkézési szabály leírása: NAV által küldött dokumentumok (Adó címkéhez)
  - Státusz: Aktív

| Aktív                                         |
|-----------------------------------------------|
| STÁTUSZ                                       |
| NAV által küldött dokumentumok (Adó címkéhez) |
| SZABÁLY LEÍRÁSA *                             |
| Adó                                           |
| SZABÁLY NEVE *                                |

#### 3. Szabályrendszer: Feladó egyenlő NAV

Írja be, ill. válassza ki a listából a feladó Hivatali tárhelyének rövid nevét: NAV

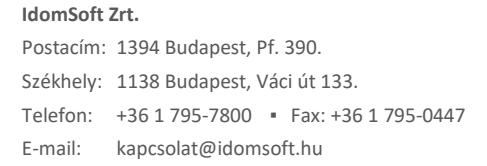

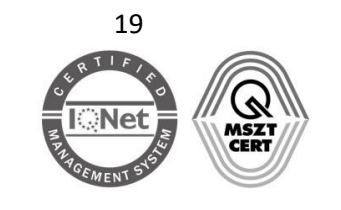

#### Nyilvántartási szám:

| A FELTÉTELEK TELJESÜLÉSE ESETÉN |                     |                           |
|---------------------------------|---------------------|---------------------------|
| ALAPHELYZET                     |                     |                           |
| ÉS VAGY                         |                     | + ÚJ SZABÁLY + ÚJ CSOPORT |
| ↓↑ Feladó v egyenlő             | Nav                 | ×                         |
|                                 | Figyelem! T vábbi   |                           |
|                                 | találatovás vannak! |                           |
| CÍMKÉK HOZZÁRENDELÉSE           |                     |                           |
| HOZZÁRENDELHETŐ CÍMKÉK          | NAVEZ NAVS          |                           |

4. Címkék hozzárendeléséhez jelölje ki a megfelelő címkét (pl. Adó)

| CÍMKÉK HOZZÁRENDELÉSE           |                                     |
|---------------------------------|-------------------------------------|
| HOZZARENDELHETŐ CÍMKÉK          |                                     |
| 🗹 Adó (korlátozott hozzáférésű) | 🗌 Bíróság (korlátozott hozzáférésű) |
| Munkaügy                        |                                     |
| + ÚJ CÍMKE HOZZÁADÁSA           |                                     |

5. Mentse el a szabályt a *Mentés* gomb segítségével.

Az újonnan létrehozott szabály megjelenik az Automatikus címkézési szabályok részben. A felületen látszik az utolsó módosítás dátuma, valamint a szabály státusza.

| AU | AUTOMATIKUS CÍMKÉZÉSI SZABÁLYOK |                        |                         | _                    |
|----|---------------------------------|------------------------|-------------------------|----------------------|
|    | ÚJ SZABÁI                       | LY LÉTREHOZÁSA         |                         |                      |
|    | ΑΚΤΊν                           | CÍMKÉZÉSI SZABÁLY NEVE | UTOLSÓ MÓDOSÍTÁS DÁTUMA |                      |
|    | •                               | Adó                    | 2020-07-21 13:37:48     | szerkesztés   törlés |

Figyelem!

- A Biztonságos Kézbesítési Szolgáltatás (BKSZ) által küldött vevények feladója 2021.10.30-tól: NISZ BKSZ.
- A feladóra vonatkozóan az egyenlő / nem egyenlő műveleteken kívül olyan műveleteket is kiválaszthat, amelyeknél a feladó pontos rövid neve helyett elegendő annak csak egy részét megadnia (pl. tartalmazza / nem tartalmazza / elején tartalmazza / nem kezdődik / végén tartalmazza stb.). Ebben az esetben vegye figyelembe, hogy a későbbiekben jöhetnek létre olyan szervezetek, amelyek rövid neve szintén illeszkedik a szabályra, ami azt is eredményezheti, hogy a korábban jól kialakított szabály már nem felel meg az eredeti célnak.

 IdomSoft Zrt.

 Postacím: 1394 Budapest, Pf. 390.

 Székhely: 1138 Budapest, Váci út 133.

 Telefon: +36 1 795-7800 • Fax: +36 1 795-0447

 E-mail: kapcsolat@idomsoft.hu

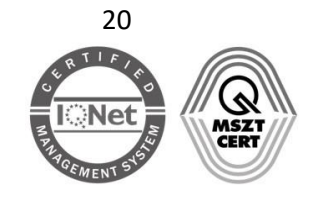

Pl. egy "Feladó végén tartalmazza NAV" feltétel nemcsak az adóhatóságra, hanem más hivatalokra is érvényes (ANNAV - Annavölgy Község Önkormányzata, BAZSTJHNAV - Borsod-Abaúj-Zemplén Megyei Kormányhivatal Szerencsi Járási Hivatal stb.). A "Feladó tartalmazza NAV" feltételnek pedig még ennél is több hivatal fog megfelelni.

• Címzett esetén kizárólag az egyenlő / nem egyenlő művelet választható ki.

### 5.3.1.2 Szabály két feladóra

<u>A szabály funkciója</u>: Címkézze fel a korlátozott hozzáférésű Adó\_Beszámoló címkével azokat a dokumentumokat, amelyeknek a feladója a NAV vagy a Cégszolgálat (CEGINFO).

<u>Eredmény</u>: A szabály mentését követően kizárólag az *Adó\_Beszámoló* címkéhez rendelt ügykezelő(k), a cégkapumegbízott / kapcsolattartó, valamint gazdálkodó szervezetek estén a cégképviseleti jogosultsággal rendelkező ügykezelő fogja tudni kezelni a NAV, valamint a Cégszolgálat által küldött dokumentumokat.

<u>Előfeltétel</u>: Az *Adó\_Beszámoló* címkéhez a *Tárhely adminisztrációs* felületen korábban már <u>hozzárendeltünk két ügykezelőt</u> (Alanes Amazonas és Nieselberger Zoltánné).

#### Szabály létrehozása

- 1. Válassza az Automatikus címkézési szabályok / Új hozzáadása gombot.
- 2. Töltse ki a Címkézési szabályra vonatkozó mezőket. Például:
  - Címkézési szabály neve: Adóügyek és beszámolók
  - Címkézési szabály leírása: NAV vagy Cégszolgálat által küldött dokumentumok (Adó\_Beszámoló címkéhez)
  - Státusz: Aktív

#### 3. Szabályrendszer: Feladó egyenlő NAV VAGY Feladó egyenlő CEGINFO

- Írja be, ill. válassza ki a listából a feladó Hivatali tárhelyének rövid nevét: <u>NAV</u>
- A másik feladó hozzáadásához kattintson az új szabály gombra.

| ALAPHELYZET |                 |                           |
|-------------|-----------------|---------------------------|
| ÉS VAGY     |                 | + ÚJ SZABÁLY + ÚJ CSOPORT |
| ↓↑ Feladó   | ▼ egyenlő ▼ NAV | ×                         |

- Írja be, ill. válassza ki a listából a másik feladó Hivatali tárhelyének rövid nevét: CEGINFO
- Kattintson a <u>VAGY</u> kapcsolóra.

# IdomSoft Zrt. Postacím: 1394 Budapest, Pf. 390. Székhely: 1138 Budapest, Váci út 133. Telefon: +36 1 795-7800 • Fax: +36 1 795-0447 E-mail: kapcsolat@idomsoft.hu

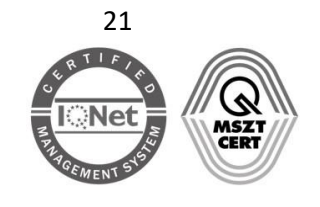

#### Nyilvántartási szám:

| ALAPHELYZET |                     |                           |
|-------------|---------------------|---------------------------|
| ÉS VAGY     |                     | + ÚJ SZABÁLY + ÚJ CSOPORT |
| - 🔰 Feladó  | v egyenlő v NAV     | ×                         |
| ↓↑ Feladó   | ▼ egyenlő ▼ CEGINFO | ×                         |

#### Figyelem!

- A szabály működéséhez elengedhetetlen az ÉS kapcsolat átállítása VAGY kapcsolatra, ugyanis adott dokumentum adott feladótól érkezik, olyan dokumentum nincs, amelyre mindkét feltétel egyszerre teljesül, azaz egyszerre feladója a NAV és a CEGINFO.
- 4. Címkék hozzárendeléséhez jelölje ki a megfelelő címkét.

| CÍMKÉK HOZZÁRENDELÉSE           |                                     |  |
|---------------------------------|-------------------------------------|--|
| HOZZ (RENDELHETŐ CÍMKÉK         |                                     |  |
| 🗹 Adó (korlátozott hozzáférésű) | 🗆 Bíróság (korlátozott hozzáférésű) |  |
| 🗆 Munkaügy                      |                                     |  |
| + ÚJ CÍMKE HOZZÁADÁSA           |                                     |  |

5. Mentse el a szabályt az Automatikus címkézési szabály mentése gomb segítségével.

Az újonnan létrehozott szabály megjelenik az Automatikus címkézési szabályok részben.

| AUTOMATIK | UTOMATIKUS CÍMKÉZÉSI SZABÁLYOK |                         |                      |
|-----------|--------------------------------|-------------------------|----------------------|
| ÚJ SZABÁ  | LY LÉTREHOZÁSA                 |                         |                      |
| ΑΚΤΙΎ     | CÍMKÉZÉSI SZABÁLY NEVE         | UTOLSÓ MÓDOSÍTÁS DÁTUMA |                      |
| •         | Adóügyek és beszámolók         | 2020-07-21 13:40:59     | szerkesztés   törlés |

### 5.3.1.3 Beérkező dokumentumok kezelésének letiltása

Lehetőség van olyan, a feladóra vonatkozó automatikus szabály beállítására is, hogy valamennyi ügykezelőnek letiltsuk a beérkező dokumentumok kezelését. Ez a lehetőség elsősorban olyan szervezeteknek hasznos, amelyek gépi interfésszel és webes hozzáféréssel is rendelkeznek, és fontos, hogy a bejövő üzeneteket a gépi interfész töltse le és ne az ügykezelők.

<u>A szabály funkciója</u>: Címkézze fel a korlátozott hozzáférésű *TILTÁS* címkével valamennyi beérkező dokumentumot.

 IdomSoft Zrt.

 Postacím: 1394 Budapest, Pf. 390.

 Székhely: 1138 Budapest, Váci út 133.

 Telefon: +36 1 795-7800 • Fax: +36 1 795-0447

 E-mail: kapcsolat@idomsoft.hu

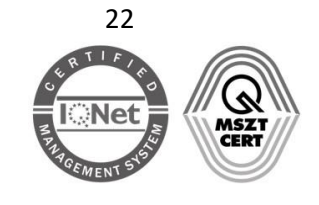

<u>Eredmény</u>: A szabály mentését követően kizárólag a hivatali kapcsolattartó, valamint gazdálkodó szervezetek estén a cégkapumegbízott, ill. a cégképviseleti jogosultsággal rendelkező ügykezelő fogja tudni kezelni a beérkező dokumentumokat.

A TILTÁS címkéhez ebben az esetben nem kell ügyintézőt rendelni.

#### Szabály létrehozása

- 1. Válassza az Automatikus címkézési szabályok / Új hozzáadása gombot.
- 2. Töltse ki a Címkézési szabályra vonatkozó mezőket. Például:
  - Címkézési szabály neve: Dokumentumkezelés tiltása
  - Címkézési szabály leírása: Összes beérkező dokumentum letöltésének tiltása
  - Státusz: Aktív

| SZABALY NE  | VE *<br>nkezelés tilt | ása        |                |    |  |
|-------------|-----------------------|------------|----------------|----|--|
|             |                       |            |                |    |  |
| SZABÁLY LE  | ÍRÁSA *               |            |                |    |  |
| Összes beér | kező dokum            | entum letö | ltésének tiltá | sa |  |
| STÁTUSZ     |                       |            |                |    |  |
| Aktiv       |                       |            |                |    |  |

- 3. Szabályrendszer: Feladó nem egyenlő \*\*\*
  - Mivel nem létezik \*\*\* nevű Hivatali tárhely, ill. Cégkapu, ezért a feltétel valamennyi szervezetre teljesülni fog. (A három \* megadása azért szükséges, mert a feladóra, valamint a címzettre vonatkozóan minimum három karaktert kell beírni.)

A feltétel megadásakor a lenyíló ablakban a *"Figyelem! Nincs találat!"* figyelmeztető szöveg jelenik meg, de ettől függetlenül a szabály létrehozható.

| ALAPHELYZET |                     |                           |
|-------------|---------------------|---------------------------|
| ÉS VAGY     |                     | + ÚJ SZABÁLY + ÚJ CSOPORT |
| LT Feladó   | ▼ nem egyenlő ▼ *** | ×                         |

4. Címke hozzárendeléséhez jelölje ki a TILTÁS (korlátozott hozzáférésű) címkét.

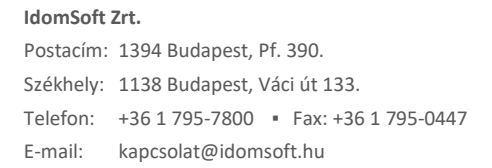

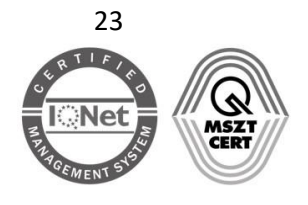

#### Nyilvántartási szám:

| HOZZÁRENDELHETŐ CÍMKÉK          |                                     |
|---------------------------------|-------------------------------------|
| 🗆 Adó (korlátozott hozzáférésű) | 🗆 Bíroság (korlátozott hozzáférésű) |
| 🗆 Munkaügy                      | 🗹 TILTÁS (korlátozott hozzáférésű)  |
| + ÚJ CÍMKE HOZZÁADÁSA           |                                     |

5. Mentse el a szabályt a Mentés gomb segítségével.

Az újonnan létrehozott szabály megjelenik az Automatikus címkézési szabályok részben.

| AUTOMATIK | US CÍMKÉZÉSI SZABÁLYOK    |                         | -                    |
|-----------|---------------------------|-------------------------|----------------------|
| ÚJ SZABÁ  | LY LÉTREHOZÁSA            |                         |                      |
| ΑΚΤΙΎ     | CÍMKÉZÉSI SZABÁLY NEVE    | UTOLSÓ MÓDOSÍTÁS DÁTUMA |                      |
| •         | Adóügyek és berzamolók    | 2020-07-21 13:40:59     | szerkesztés   törlés |
| •         | Dokumentumkezelés tiltása | 2020-07-21 13:44:55     | szerkesztés   törlés |

### 5.3.1.4 Szabály feladóra és címzettre

<u>A szabály funkciója</u>: Címkézze fel a korlátozott hozzáférésű Adó címkével azokat a dokumentumokat, amelyek feladója VAGY címzettje az adóhatóság (NAV).

<u>Eredmény</u>: A szabály mentését követően kizárólag a *NAV* címkéhez rendelt ügykezelő(k), a cégkapumegbízott / kapcsolattartó, valamint gazdálkodó szervezetek estén a cégképviseleti jogosultsággal rendelkező ügykezelő fogja tudni kezelni a NAV-tól érkező, valamint a NAV részére feltöltött dokumentumokat.

#### Figyelem!

 A szabály nem jelenti azt, hogy a NAV részére csak a címkéhez hozzárendelt ügykezelők tudnak dokumentumot feltölteni. A többi ügykezelő szintén tölthet fel dokumentumokat az adóhatóság részére, de a feltöltéskor tartóstárba helyezett küldeményeket kizárólag a címkéhez rendelt ügyintézők tekinthetik meg.

<u>Előfeltétel:</u> A *NAV* címkéhez a *Tárhely adminisztrációs* felületen korábban már <u>hozzárendeltünk</u> egy ügyintézőt (Alanes Amazonas).

#### Szabály létrehozása

- 1. Válassza az Automatikus címkézési szabályok / Új hozzáadása gombot.
- 2. Töltse ki a Címkézési szabályra vonatkozó mezőket. Például:
  - Címkézési szabály neve: NAV-os dokumentumok
  - Címkézési szabály leírása: NAV-tól érkező vagy a NAV-nak küldött dokumentumok
  - Státusz: Aktív

 IdomSoft Zrt.

 Postacím: 1394 Budapest, Pf. 390.

 Székhely: 1138 Budapest, Váci út 133.

 Telefon: +36 1 795-7800 • Fax: +36 1 795-0447

 E-mail: kapcsolat@idomsoft.hu

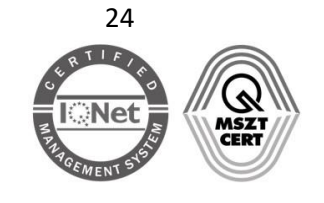

Nyilvántartási szám:

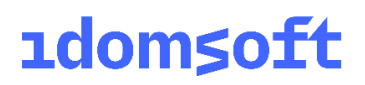

| SZABÁLY NEVE *                                        |
|-------------------------------------------------------|
| NAV-os dokumentumok                                   |
| SZABÁLY LEÍRÁSA *                                     |
| NAV-tól érkező és <u>NAV-nak</u> küldött dokumentumok |
|                                                       |
|                                                       |
| STÁTUSZ                                               |
| Aktív                                                 |

- 3. Szabályrendszer: Feladó egyenlő NAV VAGY Címzett egyenlő NAV
  - A feladóra vonatkozó feltétel megadásához írja be, ill. válassza ki a listából a feladó Hivatali tárhelyének rövid nevét: NAV
  - Kattintson az új szabály gombra.

Postacím: 1394 Budapest, Pf. 390.

E-mail: kapcsolat@idomsoft.hu

Székhely: 1138 Budapest, Váci út 133.

Telefon: +36 1 795-7800 • Fax: +36 1 795-0447

| ALAPHELYZET            |                           |
|------------------------|---------------------------|
| ÉS VAGY                | + ÚJ SZABÁLY + ÚJ CSOPORT |
| Feladó v egyenlő v NAV | ×                         |

- A címzettre vonatkozó feltétel megadásához írja be, ill. válassza ki a listából a címzett Hivatali tárhelyének rövid nevét: **NAV**
- Módosítsa a kapcsolat típusát VAGY kapcsolatra.

| AL | APH | ELY | ZET     |   |           |     |                           |
|----|-----|-----|---------|---|-----------|-----|---------------------------|
| ĹÉ | s   | VA  | GY      |   |           |     | + ÚJ SZABÁLY + ÚJ CSOPORT |
| +  | t   |     | Feladó  | • | egyenlő 🔻 | NAV | ×                         |
|    | t   | 1   | Címzett | • | egyenlő 🔻 | NAV | ×                         |

4. Címke hozzárendeléséhez jelölje ki az Adó nevű, korlátozott hozzáférésű címkét.

| CÍMKÉK HOZZÁRENDELÉSE           |    |                                     |
|---------------------------------|----|-------------------------------------|
| HOZZÁPENDELHETŐ CÍMKÉK          |    |                                     |
| 🗹 Adó (korlátozott hozzáférésű) |    | 🗆 Bíróság (korlátozott hozzáférésű) |
| 🗆 Munkaügy                      |    | 🗆 TILTÁS (korlátozott hozzáférésű)  |
| + ÚJ CÍMKE HOZZÁADÁSA           |    |                                     |
| IdomSoft 7rt                    | 25 | Nvilvántartási szám:                |

5. Mentse el a szabályt a Mentés gomb segítségével.

Az újonnan létrehozott szabály megjelenik az Automatikus címkézési szabályok részben.

| AUTOMATIK | UTOMATIKUS CÍMKÉZÉSI SZABÁLYOK — |                         |                      |  |  |  |
|-----------|----------------------------------|-------------------------|----------------------|--|--|--|
| ÚJ SZABÁ  | ÁLY LÉTREHOZÁSA                  |                         |                      |  |  |  |
| ΑΚΤίν     | CÍMKÉZÉSI SZABÁLY NEVE           | UTOLSÓ MÓDOSÍTÁS DÁTUMA |                      |  |  |  |
| •         | Adóügyek és beszámolók           | 2020-07-21 13:40:59     | szerkesztés   törlés |  |  |  |
| •         | Dokumentumkez ves tiltása        | 2020-07-21 13:44:55     | szerkesztés   törlés |  |  |  |
| •         | NAV-os dokumentumok              | 2020-07-21 13:46:51     | szerkesztés   törlés |  |  |  |

### 5.3.1.5 Szabály feladóra és dokumentum típusra

<u>A szabály funkciója</u>: Címkézze fel a korlátozott hozzáférésű Bíróság címkével azokat a dokumentumokat, amelyeknek

- feladója az Országos Bírósági Hivatal (OBHGEPI)
- a dokumentumtípusban szerepel az "UKE" szó.

<u>Eredmény</u>: A szabály mentését követően kizárólag a *Bíróság* címkéhez rendelt ügykezelő(k), a cégkapumegbízott / kapcsolattartó, valamint gazdálkodó szervezetek estén a cégképviseleti jogosultsággal rendelkező ügykezelő fogja tudni kezelni azokat az Országos Bírósági Hivataltól érkező dokumentumokat, amelyek dokumentumtípusa tartalmazza az "UKE" szót.

<u>Előfeltétel</u>: A *Bíróság* címkéhez a *Tárhely adminisztrációs* felületen korábban már <u>hozzárendeltünk</u> két ügyintézőt (Teszt Tarzícia Villő és Nieselberger Zoltánné).

#### Szabály létrehozása

- 1. Válassza az Automatikus címkézési szabályok / Új hozzáadása gombot.
- 2. Töltse ki a Címkézési szabályra vonatkozó mezőket. Például:
  - Címkézési szabály neve: Bírósági válaszdokumentumok
  - Címkézési szabály leírása: Bíróságtól érkező válaszok (érkeztetési igazolás, lajstromozás, kiadmány)
  - Státusz: Aktív

#### IdomSoft Zrt.

 Postacím:
 1394 Budapest, Pf. 390.

 Székhely:
 1138 Budapest, Váci út 133.

 Telefon:
 +36 1 795-7800
 • Fax: +36 1 795-0447

 E-mail:
 kapcsolat@idomsoft.hu

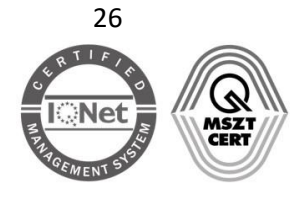

#### Nyilvántartási szám:

| SZABÁLY NEVE *                                                                            |
|-------------------------------------------------------------------------------------------|
| Bírósági válaszdokumentumok                                                               |
| SZABÁLY LEÍRÁSA *                                                                         |
| Bíróságtól érkező válaszok, visszaigazolások (érkeztetés, lajstromozás, <u>kiadmány</u> ) |
| STÁTUSZ                                                                                   |
| Aktív                                                                                     |
|                                                                                           |

- 3. Szabályrendszer: Feladó egyenlő OBHGEPI ÉS dokumentumtípus tartalmazza UKE.
  - Írja be, ill. válassza ki a listából a feladó Hivatali tárhelyének rövid nevét: OBHGEPI
  - Kattintson az új szabály gombra.
  - A kapcsolat maradjon az új szabály létrehozásakor alapértelmezetten beállított *ÉS* kapcsolat, ugyanis a szabály működéséhez mindkét feltételnek teljesülnie kell.

| ALAPHELYZET<br>ÉS VAGY |                     | + ÚJ SZABÁLY + ÚJ CSOPORT |
|------------------------|---------------------|---------------------------|
| - 🕂 Feladó             | ▼ egyenlő ▼ OBHGEPI | ×                         |
| Feladó                 | ▼ egyenlő ▼         | ×                         |

• A lenyíló listák segítségével adja meg a második feltételt: Dokumentumtípus tartalmazza UKE

| ALAPHELYZET                                         |                           |
|-----------------------------------------------------|---------------------------|
| ÉS VAGY                                             | + ÚJ SZABÁLY + ÚJ CSOPORT |
| - It Feladó - egyenlő - OBHGEPI                     | ×                         |
| Image: Dokumentum típus     V     tartalmazza     V | ×                         |

4. Címke hozzárendeléséhez jelölje ki a Bíróság (korlátozott hozzáférésű) címkét.

| CÍMKÉK HOZZÁRENDELÉSE           |                                     |
|---------------------------------|-------------------------------------|
| HOZZÁRENDELHETŐ CÍMKÉK          |                                     |
| 🗆 Adó (korlátozott hozzáférésű) | 🗹 Bíróság (korlátozott hozzáférésű) |
| 🗆 Munkaügy                      | 🗌 TILTÁS (korlátozott hozzáférésű)  |
| + ÚJ CÍMKE HOZZÁADÁSA           |                                     |

#### IdomSoft Zrt.

 Postacím:
 1394 Budapest, Pf. 390.

 Székhely:
 1138 Budapest, Váci út 133.

 Telefon:
 +36 1 795-7800
 • Fax: +36 1 795-0447

 E-mail:
 kapcsolat@idomsoft.hu

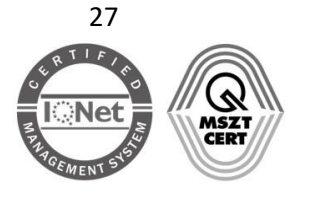

#### Nyilvántartási szám:

5. Mentse el a szabályt a *Mentés* gomb segítségével.

Az újonnan létrehozott szabály megjelenik az Automatikus címkézési szabályok részben.

| AUTOMATIKUS CÍMKÉZÉSI SZABÁLYOK<br>ÚJ SZABÁLY LÉTREHOZÁSA |                             |                         |                      |  |
|-----------------------------------------------------------|-----------------------------|-------------------------|----------------------|--|
| AKTÍV                                                     | CÍMKÉZÉSI SZABÁLY NEVE      | UTOLSÓ MÓDOSÍTÁS DÁTUMA |                      |  |
| •                                                         | Adóügyek és beszámolók      | 2020-07-21 13:40:59     | szerkesztés   törlés |  |
| •                                                         | Bírósági válaszdokumentumok | 2020-07-21 13:49:46     | szerkesztés   törlés |  |
| •                                                         | Dokumentumkezelés tiltása   | 2020-07-21 13:44:55     | szerkesztés   törlés |  |
| •                                                         | NAV-os dokumentumok         | 2020-07-21 13:46:51     | szerkesztés   törlés |  |

### 5.3.2 Összetett szabályok

Ilyen típusú szabályoknál több feltétellel összekötött szabálycsoportokat hozunk létre.

### 5.3.2.1 Szabály feladóra és kétféle dokumentumtípusra

Az alábbiakban első lépésként létrehozzuk a szabályt, a címkét a szabály létrehozásával együtt hozzuk majd létre.

<u>A szabály funkciója</u>: Címkézze fel a még nem létező Beszámoló címkével azokat a dokumentumokat, amelyeknél

- a feladó a Cégszolgálat (CEGINFO) ÉS
- a fájlnévben szerepel a tajekoztato VAGY valasz szó,

<u>Eredmény</u>: A szabály mentését követően kizárólag a címkéhez rendelt ügykezelő(k), a cégkapumegbízott / kapcsolattartó, valamint gazdálkodó szervezetek estén a cégképviseleti jogosultsággal rendelkező ügykezelő fogja tudni kezelni a *Beszámoló* címkével ellátott dokumentumokat.

#### Szabály létrehozása

- 1. Válassza az Automatikus címkézési szabályok / Új hozzáadása gombot.
- 2. Töltse ki a *Címkézési szabályra* vonatkozó mezőket.
  - Címkézési szabály neve: Cégbeszámoló
  - Címkézési szabály leírása: Cégszolgálat válaszüzenetek (válasz, tájékoztató)
  - Státusz: Aktív

#### IdomSoft Zrt.

 Postacím:
 1394 Budapest, Pf. 390.

 Székhely:
 1138 Budapest, Váci út 133.

 Telefon:
 +36 1 795-7800
 Fax: +36 1 795-0447

 E-mail:
 kapcsolat@idomsoft.hu

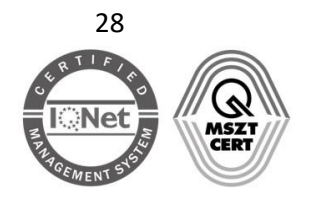

#### Nyilvántartási szám:

| SZABÁLY NEVE *                                    |
|---------------------------------------------------|
| Cégbeszámoló                                      |
| SZABÁLY LEÍRÁSA *                                 |
| Cégszolgálat válaszüzenetek (válasz, tájékoztató) |
| STÁTUSZ                                           |
| Aktív                                             |

- 3. Szabályrendszer: Feladó a CEGINFO ÉS a fájlnév tartalmazza a "tajekoztato" VAGY a "valasz" szavakat
  - Adja meg a feladóra vonatkozó feltételt:
    - o Írja be, ill. válassza ki a listából a feladó Hivatali tárhelyének nevét: CEGINFO
    - Kattintson az *új csoport* gombra.

| A feltételek teljesülése esetén |                     |                                            |
|---------------------------------|---------------------|--------------------------------------------|
| ÉS VAGY                         |                     | + ÚJ SZABÁLY + ÚJ CSOPORT                  |
| - L1 Feladó                     | ▼ egyenlő ▼ CEGINFO | ×                                          |
| ÉS VAGY                         |                     | + ÚJ SZABÁLY + ÚJ CSOPORT × CSOPORT TÖRLÉS |
| Feladó                          | v egyenlő v         | ×                                          |

A két csoport közötti kapcsolat típusa maradjon az alapértelmezett **ÉS** kapcsolat, ugyanis a feladóra és a fájlnevek egyikére vonatkozóan mindkét feltételnek teljesülnie kell (Feladó CEGINFO **ÉS** a fájlnévben szerepel a *tajekoztato* vagy Feladó CEGINFO **ÉS** a fájlnévben szerepel a *valasz*).

• Az újonnan létrehozott csoportban adja meg a fájlnévre vonatkozó első feltételt: *Fájlnév tartalmazza tajekoztato* 

A fájlnévre vonatkozó második feltétel megadásához kattintson az új csoporthoz tartozó *új szabály* gombra.

 IdomSoft Zrt.

 Postacím:
 1394 Budapest, Pf. 390.

 Székhely:
 1138 Budapest, Váci út 133.

 Telefon:
 +36 1 795-7800 • Fax: +36 1 795-0447

 E-mail:
 kapcsolat@idomsoft.hu

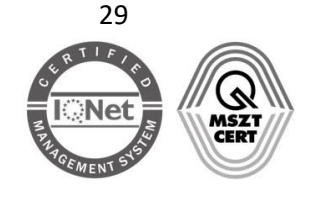

#### Nyilvántartási szám:

| A feltételek teljesülése esetén |                             |                                            |
|---------------------------------|-----------------------------|--------------------------------------------|
| ALAPHELYZET                     |                             |                                            |
| ÉS VAGY                         |                             | + ÚJ SZABÁLY + ÚJ CSOPORT                  |
| - 🔰 Feladó                      | ▼ egyenlő ▼ CEGINFO         | ×                                          |
| ÉS VAGY                         |                             | + ÚJ SZABÁLY + ÚJ CSOPORT × CSOPORT TÖRLÉS |
| – ↓† Fájlnév                    | ▼ tartalmazza ▼ tajekoztato | ×                                          |
| ↓↑ Feladó                       | ▼ egyenlő ▼                 | ×                                          |
|                                 |                             |                                            |

- Adja meg a fájlnévre vonatkozó második feltételt: *File neve azonosító tartalmazza valasz*
- A kapcsolat típusának módosításához kattintson a VAGY kapcsolatra, ugyanis a fájlnevekre vonatkozó feltételek közül az egyiknek kell teljesülnie (a fájlnév vagy a *tajekoztato* vagy a valasz szót tartalmazza).

| VAGY         |                             | + ÚJ SZABÁLY + ÚJ CSOPO                   |
|--------------|-----------------------------|-------------------------------------------|
| Feladó       | ▼ egyenlő ▼ CEGINFO         | ,                                         |
| ÉS VAGY ↓↑   |                             | + ÚJ SZABÁLY + ÚJ CSOPORT × CSOPORT TÖRLI |
| – ↓† Fájlnév | ▼ tartalmazza ▼ tajekoztato | ×                                         |
| L† Fáilnév   | ▼ tartalmazza ▼ valasz      | ×                                         |

Kattintson az Új címke létrehozása gombra, mivel a Beszámoló címke még nem létezik.
 Az Új címke űrlapon adja meg a címke nevét és pipálja ki a Korlátozott hozzáférésű mezőhöz tartozó jelölőnégyzetet, majd kattintson a Létrehozás gombra.

| ÚJ CÍMKE LÉTREHOZÁSA           | ×                 |
|--------------------------------|-------------------|
| CÍMKE NEVE:                    | 0                 |
| Beszámoló                      |                   |
| ⊠ KORLÁTOZOTT HOZZÁFÉRÉSŰ      |                   |
| Ezt a mezőt kötelező kitölteni |                   |
|                                | LÉTREHOZÁS MÉGSEM |

 IdomSoft Zrt.

 Postacím:
 1394 Budapest, Pf. 390.

 Székhely:
 1138 Budapest, Váci út 133.

 Telefon:
 +36 1 795-7800 • Fax: +36 1 795-0447

 E-mail:
 kapcsolat@idomsoft.hu

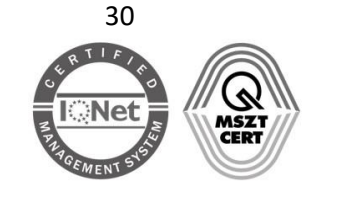

#### Nyilvántartási szám:

Válassza ki az újonnan létrehozott Beszámoló címkét.

| CÍMKÉK HOZZÁRENDELÉSE               |                                       |  |  |
|-------------------------------------|---------------------------------------|--|--|
| HOZZÁRENDELHETŐ CÍMKÉK              |                                       |  |  |
| 🗆 Adó (korlátozott hozzáférésű)     | 🗹 Beszámoló (korlátozott hozzáférésű) |  |  |
| 🗆 Bíróság (korlátozott hozzáférésű) | 🗆 Munkaügy                            |  |  |
| 🗆 TILTÁS (korlátozott hozzáférésű)  |                                       |  |  |
| + ÚJ CÍMKE HOZZÁADÁSA               |                                       |  |  |

- 5. Mentse el a szabályt a Mentés gomb segítségével.
- 6. Az újonnan létrehozott szabály megjelenik az Automatikus címkézési szabályok részben.

| ΙΤΟΜΑΤΙΚ               | )MATIKUS CÍMKÉZÉSI SZABÁLYOK – |                         |                      |  |
|------------------------|--------------------------------|-------------------------|----------------------|--|
| ÚJ SZABÁLY LÉTREHOZÁSA |                                |                         |                      |  |
| ΑΚΤΊν                  | CÍMKÉZÉSI SZABÁLY NEVE         | UTOLSÓ MÓDOSÍTÁS DÁTUMA |                      |  |
| •                      | Adóügyek és beszámolók         | 2020-07-21 13:40:59     | szerkesztés   törlés |  |
| •                      | Bírósági válasz tokumentumok   | 2020-07-21 13:49:46     | szerkesztés   törlés |  |
| •                      | Cégbeszámoló                   | 2020-07-21 13:57:51     | szerkesztés   törlés |  |
| •                      | Dokumentumkezelés tiltása      | 2020-07-21 13:44:55     | szerkesztés   törlés |  |
| •                      | NAV-os dokumentumok            | 2020-07-21 13:46:51     | szerkesztés   törlés |  |

A címke, és a szabály létrehozása ezzel befejeződött, ezután a következő lépésekkel rendelhet hozzá ügykezelőket a tárhely adminisztrációs felületen:

7. A szabálykészítés során létrehozott új *Beszámoló* címke megjelenik a *Tárhely adminisztrációs* felület *Korlátozott hozzáférésű címkék* részében, ahol a szerkesztés linkre kattintva el kell végezni az ügykezelői hozzárendelést.

| ORLÁTOZOTT HOZZÁFÉRĚSŰ CÍMKÉK – |                               |                         |             |  |
|---------------------------------|-------------------------------|-------------------------|-------------|--|
| CÍMKE NEVE                      | HOZZÁRENDELT ÜGYKEZELŐK SZÁMA | UTOLSÓ MÓDOSÍTÁS DÁTUMA |             |  |
| Adó                             | 0                             | ismeretlen              | szerkesztes |  |
| Beszámoló                       | 0                             | ismeretlen              | szerkesztés |  |
| Bíróság                         | 0                             | ismeretlen              | szerkesztés |  |
| TILTÁS                          | 0                             | ismeretlen              | szerkesztés |  |

### 5.3.2.2 Szabály két különböző feladótól érkező dokumentumokra adott adószámra vonatkozóan

Állítson be összetett szabályt a jelenleg a korlátozott hozzáférésű AdóBesz címkéhez.

 IdomSoft Zrt.

 Postacím: 1394 Budapest, Pf. 390.

 Székhely: 1138 Budapest, Váci út 133.

 Telefon: +36 1 795-7800 • Fax: +36 1 795-0447

 E-mail: kapcsolat@idomsoft.hu

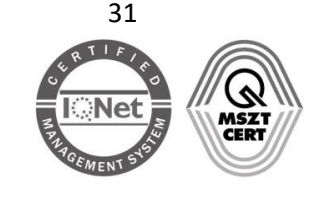

<u>A szabály funkciója</u>: Címkézze fel a korlátozott hozzáférésű AdóBesz címkével azokat az üzeneteket, ahol:

- a dokumentum típus leírás tartalmazza az 11111111 adószámot ÉS
- feladó az adóhatóság (NAV) VAGY a Cégszolgálat (CEGINFO)

<u>Eredmény</u>: A szabály mentését követően kizárólag a címkéhez rendelt ügykezelő(k), a cégkapumegbízott / kapcsolattartó, valamint gazdálkodó szervezetek estén a cégképviseleti jogosultsággal rendelkező ügykezelő fogja tudni kezelni az *AdóBesz* címkével ellátott dokumentumokat.

<u>Előfeltétel</u>: Az *AdóBesz* címke létre lett már hozva, és ehhez a *Tárhely adminisztrációs* felületen korábban már hozzárendeltünk egy ügyintézőt (Nieselberger Zoltánné).

#### Szabály létrehozása

- 1. Válassza az Automatikus címkézési szabályok / Új hozzáadása gombot.
- 2. Töltse ki a *Címkézési szabályra* vonatkozó mezőket. Például:
  - Címkézési szabály neve: Adózás és beszámolók (1111111)
  - Címkézési szabály leírása: Az 1111111 adószámú cég adózással és beszámolóval kapcsolatos dokumentumai
  - Státusz: Aktív

| Adózás és beszámolók (1111111)<br>SZABÁLY LEÍRÁSA *<br>Az 1111111 adószámú cég adózással és beszámolóval kapcsolatos dokumentumai |
|----------------------------------------------------------------------------------------------------|
| SZABÁLY LEÍRÁSA *<br>Az 1111111 adószámú cég adózással és beszámolóval kapcsolatos dokumentumai                                   |
| Az 1111111 adószámú cég adózással és beszámolóval kapcsolatos dokumentumai                                                        |
|                                                                                                    |
|                                                                                                    |
|                                                                                                    |
| STÁTUSZ                                                                                                    |
| Aktív                                                                                                    |

- 3. Szabályrendszer: Dokumentum típus leírás tartalmazza "11111111" ÉS Feladó egyenlő NAV VAGY Feladó egyenlő CEGINFO
  - Létre kell hozni egy feltételt a dokumentum típus leírásra vonatkozóan, majd egy új csoportban meg kell adni a lehetséges feladókat (NAV vagy CEGINFO).
    - Adja meg a dokumentumtípusra vonatkozó feltételt, majd kattintson az új csoport gombra.

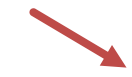

 IdomSoft Zrt.

 Postacím: 1394 Budapest, Pf. 390.

 Székhely: 1138 Budapest, Váci út 133.

 Telefon: +36 1 795-7800 • Fax: +36 1 795-0447

 E-mail: kapcsolat@idomsoft.hu

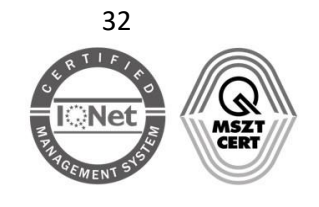

| ALAPHELYZET              |                  |              |                                 |
|--------------------------|------------------|--------------|---------------------------------|
| ÉS VAGY                  |                  |              | + ÚJ SZABÁLY + ÚJ CSOPORT       |
| Dokumentum típus v tarta | mazza ~ 11111111 |              | ×                               |
| ÉS VAGY                  |                  | + ÚJ SZABÁLY | Y + ÚJ CSOPORT × CSOPORT TÖRLÉS |
| ↓↑ Feladó v e            | gyenlő ~         |              | ×                               |
|                          |                  |              |                                 |

 Adja meg az egyik feladóra vonatkozó feltételt: Feladó egyenlő NAV, majd kattintson a feltételhez tartozó új szabály gombra.

| S VAGY           |               |           |             | + ÚJ SZABÁLY + ÚJ CSOPOR      |
|------------------|---------------|-----------|-------------|-------------------------------|
| Dokumentum típus | ~ tartalmazza | ~ 1111111 |             | ×                             |
| ÉS VAGY          |               |           | +ÚJ SZABÁLY | + ÚJ CSOPORT × CSOPORT TÖRLÉS |
| - LT Feladó      | ~ egyenlő     | ~ NAV     |             | ×                             |
| ↓↑ Feladó        | ~ egyenlő     | ~         |             | ×                             |

- Adja meg a másik feladóra vonatkozó feltételt: Feladó egyenlő CEGINFO.
- A feladók között állítson be VAGY kapcsolatot.

| ALAPHELYZET                              |                                            |
|------------------------------------------|--------------------------------------------|
| ÉS VAGY                                  | + ÚJ SZABÁLY + ÚJ CSOPORT                  |
| → ↓↑ Dokumentum típus v tartalmazza v 11 | x                                          |
| ÉS VAGY I                                | + ÚJ SZABÁLY + ÚJ CSOPORT × CSOPORT TÖRLÉS |
| - LÎ Feladó v egyenlő v NA               | v X                                        |
| ↓† Feladó v egyenlő v CE                 | SINFO X                                    |
|                                          |                                            |

 IdomSoft Zrt.

 Postacím:
 1394 Budapest, Pf. 390.

 Székhely:
 1138 Budapest, Váci út 133.

 Telefon:
 +36 1 795-7800 • Fax: +36 1 795-0447

 E-mail:
 kapcsolat@idomsoft.hu

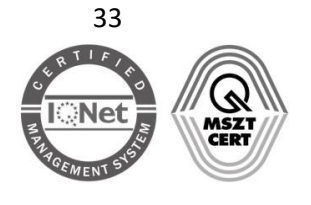

#### Nyilvántartási szám:

4. Címke hozzárendeléséhez jelölje ki az AdóBesz címkét.

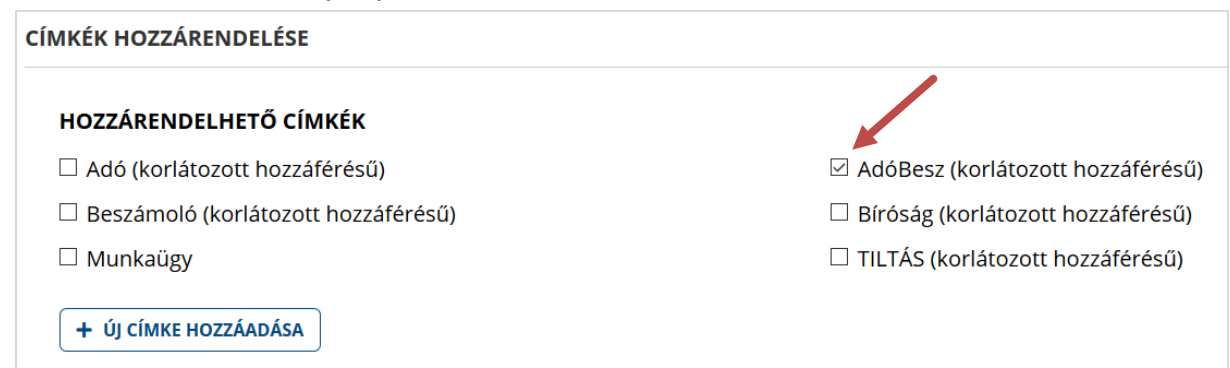

5. Mentse el a szabályt a *Mentés* gombra kattintva.

Az újonnan létrehozott szabály megjelenik az Automatikus címkézési szabályok részben.

| TOMATIKUS CÍMKÉZÉSI SZABÁLYOK |                                 |                         |                      |
|-------------------------------|---------------------------------|-------------------------|----------------------|
| ÚJ SZABÁ                      | ÁLY LÉTREHOZÁSA                 |                         |                      |
| ΑΚΤΊν                         | CÍMKÉZÉSI SZABÁLY NEVE          | UTOLSÓ MÓDOSÍTÁS DÁTUMA |                      |
| •                             | Adóügyek és beszámolók          | 2020-07-21 13:40:59     | szerkesztés   törlés |
| •                             | Adózás és beszámolók (11111111) | 2020-07-21 14:02:47     | szerkesztés törlés   |
| •                             | Bírósági válaszdokumentumok     | 2020-07-21 13:49:46     | szerkesztés törlés   |

### Figyelem!

• Összetett szabályokat két vagy több egyszerű szabály külön-külön történő megadásával is létrehozhatja, majd az így létrehozott szabályokhoz hozzárendelheti ugyanazt a címkét.

### 6 Küldési jogosultság beállítása

Alapértelmezetten a Cégkapu / Hivatali tárhely ügykezelői valamennyien jogosultak dokumentumot küldeni a tárhelyről. Amennyiben egy adott ügykezelő esetében korlátozni szeretné a küldés lehetőségét, abban az esetben az alábbiak szerint tud eljárni.

A küldési jogosultságot a kapcsolattartó/cégkapumegbízott a Hivatali tárhely/Cégkapu adminisztrációs felületen az *Ügykezelők* részben tilthatja le a *szerkesztés* linkre kattintva.

 IdomSoft Zrt.

 Postacím: 1394 Budapest, Pf. 390.

 Székhely: 1138 Budapest, Váci út 133.

 Telefon: +36 1 795-7800 • Fax: +36 1 795-0447

 E-mail: kapcsolat@idomsoft.hu

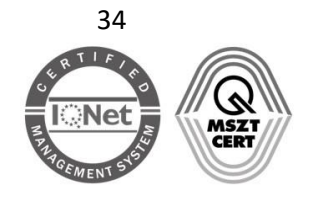

Nyilvántartási szám: ISO 9001: 503/1343(2)-1259(2)

ISO 14001: KIR/199(2)-174(2) ISO/IEC 27001: ISMS/26(2)-26(2)

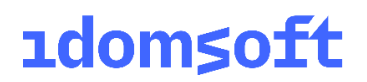

| <b>YKEZELŐK</b>            |                |                     |                    |
|----------------------------|----------------|---------------------|--------------------|
| ÚJ ÜGYINTÉZŐ REGISZTRÁLÁSA |                |                     |                    |
| VISELT TELJES NÉV          | SZEREPKÖR      | LÉTREHOZÁS DÁTUMA   |                    |
| TÓTH ATTILÁNÉ              | Kapcsolattartó | 2020-07-16 13:37:10 | szerkesztés        |
| BABSZEM JANKÓ              | Ügykezelő      | 2020-07-21 12:23:43 | szerkesztés törlés |
| CINK CSICSOLINA            | Ügykezelő      | 2020-07-21 12:19:46 | szerkesztés törlés |
| KÖDMÖN ANNA                | Ügykezelő      | 2020-07-21 12:26:06 | szerkesztés törlés |

A letiltáshoz pipálja ki az Új üzenet küldés tiltása mezőhöz tartozó jelölőnégyzetet, majd kattintson a Mentés gombra.

| ÜGYKEZELŐI BEÁLLÍTÁSOK                 |                                        |
|----------------------------------------|----------------------------------------|
| CÉGKAPU ADATAI                         |                                        |
| RÖVID NÉV                              | HOSSZÚ NÉV                             |
| 22114433                               | Tárhely Korlátolt Felelősségű Társaság |
| ÜGYKEZELŐ ADATAI                       |                                        |
| VISELT TELJES NÉV                      | SZEREPKÖR                              |
| BABSZEM JANKÓ                          | Ügykezelő                              |
| 🗹 Új üzenetküldés tiltása              | 🗆 Cégképviseletre jogosult             |
| Meghiúsulási igazolás menüpont tiltása |                                        |
|                                        |                                        |
|                                        | VISSZA MENTÉS                          |

#### Figyelem!

- A küldési jogosultsággal nem rendelkező ügykezelők sem az Általános Nyomtatványkitöltő (ÁNYK) programból, sem pedig a Hiteles Elektronikus Postafiókból nem tölthetnek fel az adott Cégkapu/Hivatali tárhelyen keresztül dokumentumokat. A küldési korlátozás kiterjed továbbá az ePapír, illetve a SZÜF űrlapokra, valamint az Online Beszámoló- és Űrlapkitöltő rendszerre is.
- A cégképviseleti jogosultsággal rendelkező ügykezelőknél nem tiltható le az üzenetküldési jogosultság.

### 7 Fontos tudnivalók

Ebben a fejezetben néhány olyan fontos tudnivalókat emeltünk ki a dokumentum előző fejezeteiből, amelyek ismeretében elkerülhetők a téves címkézésből eredő dokumentumkezelési problémák.

1. Amennyiben olyan korlátozott hozzáférésű címkét rendel szabályhoz, amelyhez nem rendelt ügykezelőt, abban az esetben az ilyen címkével ellátott dokumentumokat kizárólag a hivatali

 IdomSoft Zrt.

 Postacím: 1394 Budapest, Pf. 390.

 Székhely: 1138 Budapest, Váci út 133.

 Telefon: +36 1 795-7800 • Fax: +36 1 795-0447

 E-mail: kapcsolat@idomsoft.hu

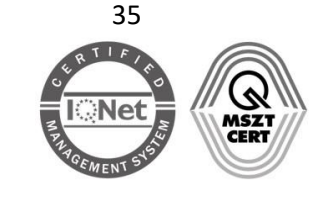

kapcsolattartó vagy Cégkapuval rendelkező szervezet esetén a cégkapumegbízott, valamint a cégképviseleti joggal rendelkező ügykezelő töltheti le.

2. A "nem egyenlő", ill. "nem tartalmazza" típusú feltételek megadását alaposan át kell gondolni tekintettel arra, hogy a Feladóra megadott szabályok nemcsak a beérkező, hanem az elküldött, valamint tartóstárba helyezett dokumentumra is érvényesek.

Például: *Feladó nem egyenlő NAV* típusú feltételhez kötött automatikus szabály nemcsak a NAV által, hanem az adott Hivatali tárhelyről / Cégkapuból feltöltött dokumentumokra is végrehajtódik. Így – Cégkapu esetén - a beállított ügyintéző az általunk feladott valamennyi kimenő levelet láthatja, amennyiben feltöltéskor bejelöltük a tartóstárba helyezés opciót.

- 3. Egy szabályhoz több címkét is hozzárendelhet. Ebben az esetben ügyeljen arra, hogy a címkékhez rendelt ügykezelők mindegyike valóban jogosult legyen az adott dokumentumok kezelésére.
- 4. A Cégkapuba, ill. a Hivatali tárhelyre érkezett, természetes személy címzett részére küldött dokumentumokat alapértelmezetten a címzett természetes személy, Cégkapu esetén a cégkapumegbízott vagy a cégképviseletre jogosult személyként beállított ügykezelő töltheti le.

Azonban, ha az adott dokumentumhoz olyan korlátozott hozzáférésű címke van hozzárendelve, amely tiltja a címzett természetes személy jogosultságát, abban az esetben ő sem kezelheti a dokumentumot (kivéve, ha a címzett természetes személy hivatali kapcsolattartó vagy cégkapumegbízott, ill. cégképviseleti jogosultsággal rendelkező ügykezelő). Megoldás lehet, ha a kapcsolattartó / cégkapumegbízott hozzárendeli az adott személyt a címkéhez.

#### IdomSoft Zrt.

 Postacím:
 1394 Budapest, Pf. 390.

 Székhely:
 1138 Budapest, Váci út 133.

 Telefon:
 +36 1 795-7800
 Fax: +36 1 795-0447

 E-mail:
 kapcsolat@idomsoft.hu

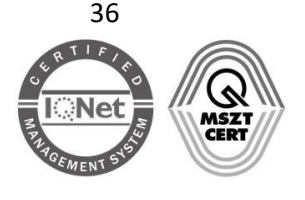

#### Nyilvántartási szám:

### 8 Példák jogosultságkezelési használati esetekre

### NAV ügykatalógus

A Nemzeti Adó- és Vámhivatal (NAV) által 2019. január 1. óta feltöltött dokumentumok címkézéséhez az adóhatóság ügykatalógusa is segítséget nyújt.

Az iratok csoportosítását a katalógusban meghatározott dokumentum típus<sup>1</sup>, ill. típusleírás teszi egyszerűbbé. Előbbiben az adott küldemény ügycsoportja jelenik meg (pl. bevallás, ellenőrzés, végrehajtás stb.), utóbbiban pedig az adózó adószáma és az irat típusa.

| NAV | Ellenőrzés<br>12345678 - Felszólítás hiánypótlásra             |  |
|-----|----------------------------------------------------------------|--|
| NAV | Bevallás<br>12345678 - Hibátlan bevallásról értesítés          |  |
| NAV | Végrehajtás/hátralékkezelés<br>12345678 - Fizetési felszólítás |  |

Az ügykatalógusban szereplő dokumentumtípusok alapján címkézhetők a tárhelyre érkező küldemények. A cégkapus vagy hivatali tárhelyre küldött iratokra vonatkozóan egyszerűen létrehozhatók előre definiált automatikus szabályok, segítve ezzel a jogosultságkezelés kialakítását.

Az ügykatalógus a <u>NAV honlapjáról</u> tölthető le.

#### Vevények

Az Idomsoft BKSZ által a tárhelyre küldött vevényekre (Feladási, Letöltési, Meghiúsulási igazolás) 2019. 02. 09-től szintén lehet szabályt létrehozni.

Az igazolások metaadatainak *Megjegyzés* mezője tartalmazza a vevény típusát, az elküldött, ill. letöltött dokumentum feladóját, típusát, érkeztetési számát, a címzett rövid nevét és a vevényküldés időpontját.

Példák:

- Feladási igazolás (Feladó: NISZAUDIT, Dokumentum: teszt 022114433201902060849359675
   Címzett: 22114433 2019.02.06. 08:49:09)
- Letöltési igazolás (Feladó: NISZAUDIT, Dokumentum: teszt -022114433201902060849359675 - Címzett: 22114433 - 2019.02.06. 08:54:49)

#### IdomSoft Zrt.

 Postacím:
 1394 Budapest, Pf. 390.

 Székhely:
 1138 Budapest, Váci út 133.

 Telefon:
 +36 1 795-7800
 • Fax: +36 1 795-0447

 E-mail:
 kapcsolat@idomsoft.hu

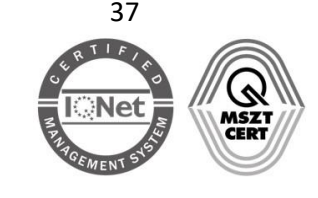

<sup>&</sup>lt;sup>1</sup> A szabály létrehozásánál a dokumentum típusnak a **Dokumentumtípus** feltétel felel meg.

 Meghiúsulási igazolás (Feladó: TESZT006, Dokumentum: Határozat -508858104201901080855080571 - Címzett: NISZAUDIT - 2019.01.24. 00:00:00)

Ezek az adatok a beérkezett igazolás *Dokumentum típus, leírás* oszlopában található szövegre kattintva az *Üzenet részletei* ablakban találhatók meg:

|       | FELADÓ            | DOKUMENTUMTÍPUS, -LEÍRÁS                                        |                                                                                                    | DÁTUN               |
|-------|-------------------|-----------------------------------------------------------------|----------------------------------------------------------------------------------------------------|---------------------|
|       | ÁВТ               | Meghiusulasilgazolas — Bzérke<br>Meghiúsulási igazolás (NISZ_5c | zerr<br>dbd5783f084.krx)                                                                                                    | 2019.05.31<br>00:00 |
|       |                   |                                                                 |                                                                                                    |                     |
| ÜZEN  | NET RÉSZLETI      | EI                                                              |                                                                                                    | ×                   |
| FELAD | DÓ:               |                                                                 | BEDSZ<br>(ÁBT)                                                                                                    |                     |
| FELAD | Ó ÜGYINTÉZŐ:      |                                                                 |                                                                                                    |                     |
| CÍMZE | ETT:              |                                                                 | Tartalommenedzsment Csoport Teszt HKP<br>(TMCSTHKP)                                                                                                    |                     |
| ÜGYIN | NTÉZŐ:            |                                                                 |                                                                                                    |                     |
| DOKU  | IMENTUM TÍPUS     | SA:                                                             | MeghiusulasiIgazolas                                                                                                    |                     |
| DOKU  | JMENTUM LEÍRÁ     | SA:                                                             | Meghiúsulási igazolás (NISZ_5cdbd5783f084.krx)                                                                                                    |                     |
| BEÉRK | KEZÉS DÁTUMA:     |                                                                 | 2019.05.31. 00:00                                                                                                    |                     |
| ÉRKEZ | ZTETÉSI SZÁM:     |                                                                 | 00000000-2019.05.31. 00:00-321660                                                                                                    |                     |
| HIVAT | KOZOTT ÉRKEZT     | TETÉSI SZÁM:                                                    | 217132146- 2019.05.15. 11:01- 263850                                                                                                    |                     |
| MEGJE | EGYZÉS:           |                                                                 | Meghiúsulási igazolás (Feladó: VARGA JENŐ, Dokumentum: Ötletláda hitelesítésse<br>217132146201905151101263850 - Címzett: TMCSTHKP - 2019.05.31. 00:00:48) | 9  -                |
| CÍMKÉ | ÉK:               |                                                                 | + HOZZÁADÁS+                                                                                                    |                     |
| TÁROI | LÁSI HELY:        |                                                                 | BEÉRKEZETT ÜZENETEK                                                                                                    |                     |
| CSATO | DLMÁNY            |                                                                 |                                                                                                    |                     |
| 🕯 Meg | ghiusulasiIgazola | as (54 KB)                                                      |                                                                                                    |                     |
| 😧 Si  | keresen mentés    | re kerültek az Ön számítógépére a kivála                        | asztott dokumentumok? O IGEN ® NEM                                                                                                    |                     |
| 0 Ar  | mennyiben igen,   | , akkor kérjük válassza ki azt a listából és                    | törölje a rendszerből a <b>Befejezés</b> gombbal.                                                                                                    |                     |
|       | -                 |                                                                 |                                                                                                    |                     |
|       |                   |                                                                 |                                                                                                    | ↓ DEFEJEZES         |

#### Példák:

- Feladási igazolás (Feladó: NISZAUDIT, Dokumentum: teszt 022114433201902060849359675
   Címzett: 22114433 2019.02.06. 08:49:09)
- Letöltési igazolás (Feladó: NISZAUDIT, Dokumentum: teszt -022114433201902060849359675 - Címzett: 22114433 - 2019.02.06. 08:54:49)
- Meghiúsulási igazolás (Feladó: TESZT006, Dokumentum: Ötletláda hitelesítéssel -508858104201901080855080571 - Címzett: NISZAUDIT - 2019.01.24. 00:00:00)

### 8.1 Az ügykezelők ne tudják letölteni a beérkezett dokumentumokat

#### Szabály: Feladó nem egyenlő \*\*\*

Adjunk meg egy minden dokumentumra érvényes feltételt (nem egyenlő \*\*\*).

 IdomSoft Zrt.

 Postacím: 1394 Budapest, Pf. 390.

 Székhely: 1138 Budapest, Váci út 133.

 Telefon: +36 1 795-7800 • Fax: +36 1 795-0447

 E-mail: kapcsolat@idomsoft.hu

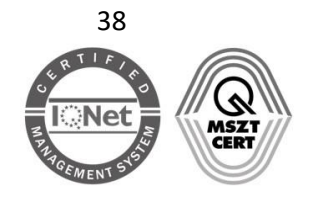

#### Nyilvántartási szám:

| ALAPHELYZET |                     |                           |
|-------------|---------------------|---------------------------|
| ÉS VAGY     |                     | + ÚJ SZABÁLY + ÚJ CSOPORT |
| Feladó      | ▼ nem egyenlő ▼ *** | ×                         |
|             |                     |                           |

A \*\*\* beírását követően a lenyíló ablakban a *"Figyelem! Nincs találat!"* figyelmeztető szöveg jelenik meg, de ettől függetlenül a szabály létrehozható.

A szabályhoz rendelt korlátozott hozzáférésű címkéhez **ne rendeljünk ügyintézőt**, így **egyetlen ügykezelő sem tudja kezelni** a dokumentumokat.

#### Kiegészítő magyarázat:

Mivel nem létezik \*\*\* nevű Hivatali tárhely, ill. Cégkapu, ezért a feltétel valamennyi szervezetre teljesülni fog. (A három \* megadása azért szükséges, mert a feladóra, valamint a címzettre vonatkozóan minimum három karaktert kell beírni.)

### Figyelem!

- A címke mind a beérkezett, mind az elküldött dokumentumokra felkerül.
- A tiltás az ügykezelők küldési jogosultságára nincs hatással.

# 8.2 Adott ügykezelő egyáltalán ne tudjon letölteni dokumentumokat, de a többiek valamennyi dokumentumot kezelhetik

#### Szabály: Feladó nem egyenlő \*\*\*

A feltétel megadásához kattintsunk az új szabály gombra.

| ALAPHELYZET      |                 |                           |
|------------------|-----------------|---------------------------|
| ÉS VAGY          |                 | + ÚJ SZABÁLY + ÚJ CSOPORT |
| <b>L†</b> Feladó | ▼ nem egyenlő ▼ | ×                         |

A \*\*\* beírását követően a lenyíló ablakban a *"Figyelem! Nincs találat!"* figyelmeztető szöveg jelenik meg, de ettől függetlenül a szabály létrehozható.

A szabályhoz rendelt korlátozott hozzáférésű címkéhez **adjuk hozzá az ügykezelőket**, **kivéve azt a személyt** (vagy személyeket), aki egyáltalán nem kezelheti a bejövő dokumentumokat. Így **kizárólag a címkéhez hozzárendelt felhasználók** kezelhetik a küldeményeket.

#### Figyelem!

• A címke mind a beérkezett, mind az elküldött dokumentumokra felkerül.

 IdomSoft Zrt.

 Postacím: 1394 Budapest, Pf. 390.

 Székhely: 1138 Budapest, Váci út 133.

 Telefon: +36 1 795-7800 • Fax: +36 1 795-0447

 E-mail: kapcsolat@idomsoft.hu

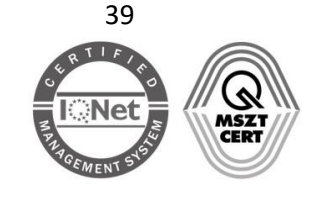

• A tiltás a címkén nem szereplő ügykezelő küldési jogosultságára nincs hatással.

### 8.3 A könyvelő kizárólag a NAV által feltöltött küldeményeket kezelheti

#### Szabály (1): Feladó nem egyenlő \*\*\*

A feltétel megadásához kattintsunk az új szabály gombra.

| ALAPHELYZET |                     |                           |
|-------------|---------------------|---------------------------|
| ÉS VAGY     |                     | + ÚJ SZABÁLY + ÚJ CSOPORT |
| Feladó      | ▼ nem egyenlő ▼ *** | ×                         |

A \*\*\* beírásakor a lenyíló ablakban a *"Figyelem! Nincs találat!"* figyelmeztető szöveg jelenik meg, de ettől függetlenül a szabály létrehozható.

A szabályhoz rendelt korlátozott hozzáférésű címkéhez **ne rendeljünk ügyintézőt**, így a beérkező, ill. elküldött dokumentumokat alapértelmezetten **egyetlen ügykezelő sem tudja letölteni.** 

#### Szabály (2/a): Feladó egyenlő NAV

A feltétel megadásához kattintsunk az új szabály gombra.

| ALAPHELYZET            |                           |
|------------------------|---------------------------|
| ÉS VAGY                | + ÚJ SZABÁLY + ÚJ CSOPORT |
| Feladó v egyenlő v NAV | ×                         |

A szabályhoz rendelt korlátozott hozzáférésű címkéhez adjuk hozzá azt a felhasználót (pl. könyvelőt), aki a NAV-tól érkező dokumentumokat kezelheti. Ebben az esetben a címke a NAV által küldött dokumentumokra kerül.

**Figyelem!** A NAV részére elküldött dokumentumok nem lesznek felcímkézve, így a feltöltésnél tartós tárba helyezett dokumentumokat (.kr-fájlok) a címkéhez nem rendelt felhasználók is letölthetik. Mivel ezek titkosított állományok, alapértelmezetten nem nyithatók meg az ÁNYK-programmal.

#### Szabály (2/b) Feladó egyenlő NAV VAGY Címzett egyenlő NAV

A feladóra vonatkozó szabály feltételének megadásához kattintsunk az *új szabály* gombra. A címzettre vonatkozó szabály hozzáadásához szintén az *új szabály* gombot kell választanunk. A feltételek között *VAGY* kapcsolat van (egy adott dokumentumnak nem lehet egyszerre feladója és címzettje is a NAV).

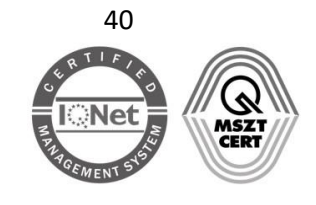

| ALAPHELYZET |                 |                           |
|-------------|-----------------|---------------------------|
| ÉS VAGY     |                 | + ÚJ SZABÁLY + ÚJ CSOPORT |
| - 🔓 Feladó  | ▼ egyenlő ▼ NAV | ×                         |
| LT Címzett  | v egyenlő v NAV | ×                         |
|             |                 |                           |

A szabályhoz rendelt korlátozott hozzáférésű címkéhez adjuk hozzá azt a felhasználót (pl. könyvelőt), aki az adóhatóságtól érkező dokumentumokat kezelheti. Ebben az esetben a rendszer felcímkézi a NAV által a címzett tárhelyére küldött vagy a NAV részére címzett, tartóstárba helyezett dokumentumokat is.

**Figyelem!** A fentiek alapján a feltételeknek megfelelő dokumentumok fel lesznek címkézve a beérkezett, az elküldött mappában, valamint – ha a feltöltéskor ki lett választva a *Tartós tárba* opció<sup>2</sup> - a tartós tárban is.

### Összefoglalás a 8.1., 8.2, 8.3. pontokhoz

A *Feladó nem egyenlő \*\*\** ("A"), valamint egy további szabály ("B") megfelelő alkalmazásával háromféle csoport alakítható ki a jogosultságok alapján:

- az "A" szabályhoz rendelt címkéhez ügyintézőket rendelünk => a hozzárendelt ügykezelők valamennyi dokumentumot kezelhetik,
- nem rendelünk ügyintézőket az "A" szabályhoz rendelt címkéhez => az ügykezelők nem tölthetik le egyik dokumentumot sem, valamennyit a cégkapumegbízott tudja kezelni (vagy akinek a tárhely adminisztrációs felületén "cégképviseleti jogot"<sup>3</sup> adott).
- nem rendelünk ügyintézőket az "A" szabályhoz rendelt címkéhez, de létrehozunk egy másik ("B") szabályt is adott hivatal által küldött dokumentumokra vonatkozóan, amelyhez ügykezelőket rendelünk => az ügykezelők csak a "B" szabályban meghatározott küldeményeket tölthetik le.

# 8.4 Az ügyintéző kizárólag az Ellenőrzés és Végrehajtás/hátralékkezelés típusú NAV-tól érkező dokumentumokat kezelheti

### Szabály (1/a): Feladó egyenlő NAV ÉS Dokumentumtípus egyenlő Ellenőrzés VAGY Dokumentum típus egyenlő Végrehajtás/hátralékkezelés

A szabály ún. összetett szabály: a szabályok kétféle kapcsolattal, egy ÉS plusz egy VAGY kapcsolattal vannak összekötve.

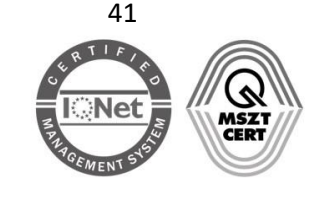

<sup>&</sup>lt;sup>2</sup> Hivatali tárhely esetén nincs Tartós tár, ezért ilyen opció nem adható meg.

<sup>&</sup>lt;sup>3</sup> **Figyelem!** Ez a jog nem jelent törvényes cégképviseletet, kizárólag a cégkapus dokumentumok kezelésére vonatkozó jogosultságot.

Első lépésként az új szabály gombra kattintva létrehozunk egy szabályt, ahol megadjuk a feladót. Ezt a szabályt kötjük össze egy *ÉS* kapcsolattal a dokumentum típusokra vonatkozó szabályokkal, amelyek között *VAGY* kapcsolat van (a dokumentum típusa vagy Ellenőrzés vagy Végrehajtás/hátralékkezelés).

| ALAPHELYZET                                              |                                            |
|----------------------------------------------------------|--------------------------------------------|
| ÉS VAGY                                                  | + ÚJ SZABÁLY + ÚJ CSOPORT                  |
| – LT Feladó v egyenlő v NAV                              | ×                                          |
| ÉS VAGY IT                                               | + ÚJ SZABÁLY + ÚJ CSOPORT × CSOPORT TÖRLÉS |
| - Lt Dokumentum típus v egyenlő v Ellenőrzés             | ×                                          |
| LT Dokumentum típus v egyenlő Végrehajtás/hátralékkezelé | ×                                          |
|                                                          |                                            |

Mivel a NAV az ügykatalógusában egyértelműen meghatározta a dokumentum típusokat, ezért az erre vonatkozó feltételek megadásánál választhatjuk az egyezőségi *(egyenlő)* kapcsolatot. Ettől függetlenül a *tartalmazza* kapcsolatot is használhatjuk:

Szabály (1/b): Feladó tartalmazza NAV ÉS Dokumentumtípus egyenlő Ellenőrzés VAGY Dokumentumtípus tartalmazza Végrehajtás/hátralékkezelés

| ÉS VAGY                                                       | + ÚJ SZABÁLY + ÚJ CSOPORT                  |
|---------------------------------------------------------------|--------------------------------------------|
| – L† Feladó v egyenlő v NAV                                   | ×                                          |
| ÉS VAGY IT                                                    | + ÚJ SZABÁLY + ÚJ CSOPORT × CSOPORT TÖRLÉS |
| – \downarrow Dokumentum típus 🗸 tartalmazza 🗸 Ellenőrzés      | ×                                          |
| 1 Dokumentum típus v tartalmazza v Végrehajtás/hátralékkezelé | ×                                          |
|                                                               |                                            |

A rendszer a fenti szabályoknak megfelelően azokat a dokumentumokat fogja felcímkézni, amelyeket a NAV küld a tárhelyre és amelyek dokumentum típusa bármelyik a megadottak közül: *Ellenőrzés* vagy *Végrehajtás/hátralékkezelés*.

# 8.5 Az ügyintéző bármely NAV által feltöltött dokumentumot kezelhet, kivéve az Illeték típusúakat

Szabály (1/a): Feladó egyenlő NAV ÉS Dokumentumtípus nem egyenlő Illeték

 IdomSoft Zrt.

 Postacím: 1394 Budapest, Pf. 390.

 Székhely: 1138 Budapest, Váci út 133.

 Telefon: +36 1 795-7800 • Fax: +36 1 795-0447

 E-mail: kapcsolat@idomsoft.hu

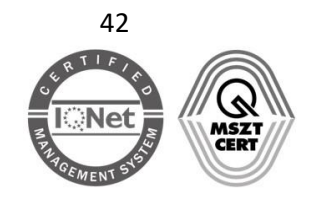

Nyilvántartási szám: ISO 9001: 503/1343(2)-1259(2) ISO 14001: KIR/199(2)-174(2)

ISO/IEC 27001: ISMS/26(2)-26(2)

A feladóra vonatkozó szabály feltételének megadásához kattintsunk az *új szabály* gombra. A dokumentumtípusra vonatkozó szabály hozzáadásához szintén az *új szabály* gombot kell választanunk.

| LAPHELYZET          |                         |                           |
|---------------------|-------------------------|---------------------------|
| ÉS VAGY             |                         | + ÚJ SZABÁLY + ÚJ CSOPORT |
| - ↓↑ Feladó         | ∨ egyenlő ∨ NAV         | ×                         |
| Lt Dokumentum típus | ∽ nem egyenlő ∨ Illeték | ×                         |

Mivel a NAV az ügykatalógusában egyértelműen meghatározta a dokumentum típusokat, ezért az erre vonatkozó feltételek megadásánál választhatjuk az egyezőségi (*nem egyenlő*) kapcsolatot. Ettől függetlenül a *nem tartalmazza* kapcsolatot is használhatjuk:

Szabály (2/a): Feladó egyenlő NAV ÉS Dokumentumtípus nem tartalmazza Illeték

| ALAPHELYZET                                 |                           |
|---------------------------------------------|---------------------------|
| ES VAGY                                     | + UJ SZABALY + UJ CSOPORT |
| – LT Feladó v egyenlő v NAV                 | ×                         |
| Lt Dokumentum típus v tartalmazza v Illeték | ×                         |

A rendszer a fenti szabályoknak megfelelően azokat a dokumentumokat fogja felcímkézni, amelyeket a NAV küld a tárhelyre és amelyek dokumentum típusa nem azonos vagy nem tartalmazza az *Illeték* szót.

### 8.6 Az egyik ügyintéző valamennyi a NAV által küldött iratot, a másik ügyintéző kizárólag az EKÁER típusúakat kezelheti

Két egyszerű szabályt kell létrehoznunk. Az egyikhez rendelt címkéhez a valamennyi NAV-os dokumentumot kezelő ("A"), a másikhoz rendelt címkéhez az EKÁER típusú iratokat kezelő ("B") ügyintézőt adjuk hozzá.

#### Szabály (1) – Feladó egyenlő NAV

A szabályt az új szabály gombra kattintva hozhatjuk létre.

| ALAPHELYZET<br>ÉS VAGY                        |              | + ÚJ SZABÁLY + ÚJ CSOPORT       |
|-----------------------------------------------|--------------|---------------------------------|
| ↓↑ Feladó v egyenlő                           | ▼ NAV        | ×                               |
| ldomSoft Zrt.                                 | 43           | Nyilvántartási szám:            |
| Postacím: 1394 Budapest, Pf. 390.             |              | ISO 9001: 503/1343(2)-1259(2)   |
| Székhely: 1138 Budapest, Váci út 133.         |              | ISO 14001: KIR/199(2)-174(2)    |
| Telefon: +36 1 795-7800 • Fax: +36 1 795-0447 | RAGEMENT STA | ISO/IEC 27001: ISMS/26(2)-26(2) |
| E-mail: kapcsolat@idomsoft.hu                 |              | , . ,                           |

A szabályhoz azt a címkét adjuk hozzá, amelyhez az összes NAV-tól érkező küldeményt kezelhető "A" ügykezelőt rendeltük. A szabály felcímkéz minden NAV által küldött dokumentumot.

### Szabály (2): Feladó egyenlő NAV ÉS Dokumentum típus azonosító egyenlő (vagy tartalmazza) EKÁER

A szabályokat egy darab *ÉS* kapcsolat köti össze, ezért egyszerű szabályként létrehozható. A feladóra vonatkozó szabály feltételének megadásához kattintsunk az *új szabály* gombra. A dokumentumtípusra vonatkozó szabály hozzáadásához szintén az *új szabály* gombot kell választanunk.

| ALAPHELYZET                           |                           |
|---------------------------------------|---------------------------|
| ÉS VAGY                               | + ÚJ SZABÁLY + ÚJ CSOPORT |
| - Lt Feladó v egyenlő v NAV           | ×                         |
| LT Dokumentum típus v egyenlő v EKÁER | ×                         |
|                                       |                           |

A szabályhoz azt a címkét adjuk hozzá, amelyhez kizárólag az EKÁER-típusú, NAV-os dokumentumokat kezelhető "B" ügykezelőt rendeltük hozzá. A szabály felcímkéz minden EKÁE*R*-típusú NAV által feltöltött küldeményt.

Fenti szabályok értelmében a rendszer felcímkézi a NAV által küldött valamennyi dokumentumot az "A" ügykezelőhöz tartozó címkével, így ő minden NAV-os dokumentumhoz hozzáfér. Az EKÁER-típusú dokumentumokra az "A" és "B" ügykezelőhöz tartozó címke is rákerül, ezeket mindketten kezelhetik, hiszen az EKÁER-es dokumentumoknak is a NAV a feladója, ezért a Szabály (1) – *Feladó egyenlő NAV* – is érvényesül.

### 8.7 A NAV által küldött dokumentumok közül az egyik ügykezelő kizárólag a Bevallás típusúakat kezelheti, a másik ügykezelő valamennyi NAV-os dokumentumot kezelhet, kivéve a Bevallás típusúakat

Két egyszerű szabályt hozunk létre a feladóra és a dokumentumtípusra vonatkozó feltételek megadásával. Az egyikhez rendelt címkéhez a Bevallás típusú iratokat kezelhető ("A"), a másikhoz rendelt címkéhez a *Bevallás* típusú küldemények kezelésére nem jogosult ("B") ügyintézőt adjuk hozzá.

#### Szabály (1) Feladó egyenlő NAV ÉS Dokumentum típus egyenlő (vagy tartalmazza) Bevallás

A feladóra vonatkozó szabály feltételének megadásához kattintsunk az *új szabály* gombra. A dokumentumtípusra vonatkozó szabály hozzáadásához szintén az *új szabály* gombot kell választanunk.

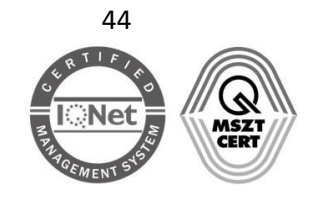

| ALAPHELYZET         |             |          |                           |
|---------------------|-------------|----------|---------------------------|
| ÉS VAGY             |             |          | + ÚJ SZABÁLY + ÚJ CSOPORT |
| - <b>L</b> T Feladó | ✓ egyenlő ✓ | NAV      | ×                         |
| Dokumentum típus    | ✓ egyenlő ✓ | Bevallás | ×                         |
|                     |             |          |                           |

A szabályhoz azt a címkét adjuk hozzá, amelyhez kizárólag a Bevallás típusú, NAV-os dokumentumokat kezelhető "A" ügykezelőt rendeltük hozzá. A szabály felcímkéz minden Bevallás típusú NAV által feltöltött küldeményt.

### Szabály (2) Feladó egyenlő NAV ÉS Dokumentum típus nem egyenlő (vagy nem tartalmazza) Bevallás

A fentebb leírt módon hozzuk létre a szabályt, de a Dokumentumtípus feltételnél a *nem egyenlő* vagy *nem tartalmazza* kifejezést válasszuk.

| ALAPHELYZET                                  |                           |
|----------------------------------------------|---------------------------|
| ÉS VAGY                                      | + ÚJ SZABÁLY + ÚJ CSOPORT |
| - LT Feladó - egyenlő - NAV                  | ×                         |
| LT Dokumentum típus v nem egyenlő v Bevallás | ×                         |
|                                              |                           |

A szabályhoz azt a címkét adjuk hozzá, amelyhez kizárólag "B" ügykezelőt rendeltük hozzá, aki valamennyi NAV-os dokumentumot kezelhet, kivéve a Bevallás típusúakat. A szabály felcímkéz minden NAV által feltöltött küldeményt, amelynek nem Bevallás a dokumentum típusa.

# 8.8 Az Országos Bírósági Hivatal (OBH) küldeményeit és a kapcsolódó vevényeket adott ügyintéző(k) kezelheti(k)

Négy egyszerű szabályt hozunk létre a feladóra, címzettre és a vevények megjegyzés mezőjére vonatkozó feltételek megadásával. A szabályok közt azonos – *VAGY* – kapcsolat van.

#### Szabály

### Feladó egyenlő OBHGEPI VAGY Címzett egyenlő OBHGEPI VAGY Megjegyzés tartalmazza Feladó: OBHGEPI VAGY Megjegyzés tartalmazza Címzett: OBHGEPI

A szabályokat az új szabály gombra kattintva hozhatjuk létre. A relációt állítsuk át VAGY kapcsolatra.

 IdomSoft Zrt.

 Postacím: 1394 Budapest, Pf. 390.

 Székhely: 1138 Budapest, Váci út 133.

 Telefon: +36 1 795-7800 • Fax: +36 1 795-0447

 E-mail: kapcsolat@idomsoft.hu

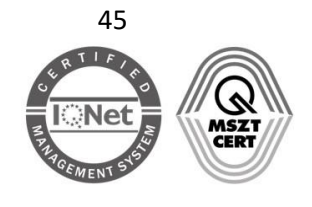

#### Nyilvántartási szám:

| V  | AGY        |                                | + ÚJ SZABÁLY + ÚJ CSOPO |
|----|------------|--------------------------------|-------------------------|
| 11 | Feladó     | ▼ egyenlő ▼ OBHGEPI            | د                       |
| 11 | Címzett    | ▼ egyenlő ▼ OBHGEPI            | د                       |
| 11 | Megjegyzés | Teladó: OBHGEPI                | 3                       |
| It | Megiegyzés | Tartalmazza T Címzott: ORHGEDI | ,                       |

A szabály felcímkézi a Bíróságtól (OBHGEPI) érkezett üzeneteket, a Bíróság részére küldött Tartós tárba mentett, ill. az Elküldött mappában megjelenő dokumentumokat, valamint a bírósági küldeményekhez kapcsolódó Feladási, Letöltési és Meghiúsulási igazolásokat. A felcímkézett dokumentumokat, vevényeket a szabályhoz tartozó címkéhez rendelt ügykezelők kezelhetik.

**Figyelem!** A Megjegyzés mezőt a hivatalok is tetszőlegesen kitölthetik (nem kötelező!). Ezért nagyon fontos, hogy a vevényekre vonatkozó szabályoknál bővebb feltételt adjuk meg (pl. írjuk be a feltételhez a Feladó: vagy Címzett: vagy Dokumentum: szavakat is). NAV-os dokumentumok esetén, ha csak annyit adtunk meg a megjegyzéshez tartozó feltételhez, hogy *tartalmazza NAV*, abban az esetben minden olyan dokumentumot felcímkéz a rendszer, amelynek Megjegyzés mezője tartalmazza a nav szótöredéket (pl. An**nav**ölgy).

### 8.9 A rendszer által küldött vevényeket csak adott ügykezelők kezelhetik

Egy egyszerű szabály létrehozásával megoldhatjuk, hogy a tárhelyre érkező valamennyi vevényt (*Feladási, Letöltési és Meghiúsulási igazolást*) a megadott ügykezelők kezelhessék.

#### Szabály

#### Feladó egyenlő Idomsoft BKSZ

A szabályokat az új szabály gombra kattintva hozhatjuk létre.

#### IdomSoft Zrt.

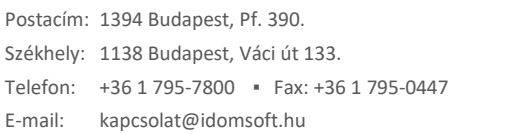

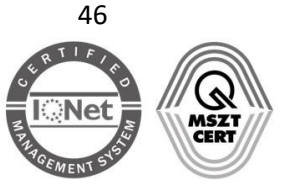

#### Nyilvántartási szám:

Figyelem!

- Az **Idomsoft BKSZ** a listából nem választható ki ("Figyelem! Nincs találat!"), ezért ebben az esetben mindenképpen be kell írni a pontos feladót.
- A vevények küldője 2021.10. 30. előtt ÁBT, 2024.03.27 előtt pedig a NISZ BKSZ volt, ezért, ha korábban már hozott létre szabályt a vevényekre az ÁBT vagy NISZ BKSZ feladó megadásával, abban az esetben módosítani kell a szabályt és az Idomsoft BKSZ-t kell megadni feladóként.

A szabály felcímkézi a *Feladási, Letöltési* és *Meghiúsulási igazolásokat*. A felcímkézett vevényeket a szabályhoz tartozó címkéhez rendelt ügykezelők kezelhetik.

#### IdomSoft Zrt.

 Postacím:
 1394 Budapest, Pf. 390.

 Székhely:
 1138 Budapest, Váci út 133.

 Telefon:
 +36 1 795-7800
 Fax: +36 1 795-0447

 E-mail:
 kapcsolat@idomsoft.hu

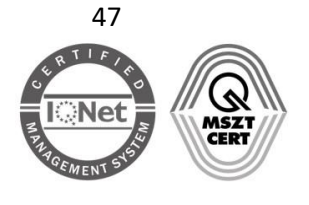

#### Nyilvántartási szám: